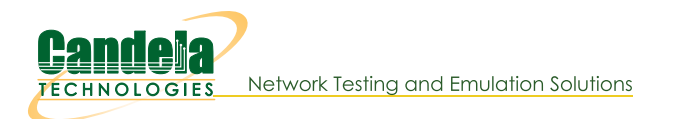

...

Under Test

# LANforge File-IO with CIFS and NFS

Goal: Create a series of MAC-VLAN based clients to emulate CIFS and NFS traffic.

This cookbook connects a LANforge system to a file server with CIFS and NFS shares available. The file server in this example will be 10.26.1.3. It will be sharing smb://10.26.1.3/fileio and 10.26.1.3:/home/fileio. We will create ten readers and ten writers for each file sharing protocol. This demonstrates using the **Batch** Create tool in the FileIO tab.

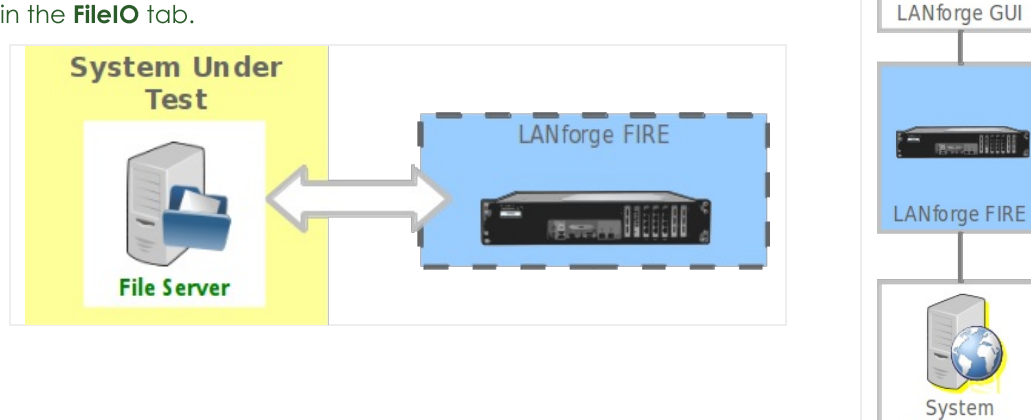

1. Create initial MAC VLANS for our emulated endpoints. In the **Port Mgr** tab, highlight a a **non-management** port on your LANforge FIRE system and click **Create**.

| ٤.                |            |                |                                           |         | LANfo              | rge Mana             | ger Vers             | ion( <b>5.2.1</b> 1 | )          |            |                      |             | ↑ □ X   |
|-------------------|------------|----------------|-------------------------------------------|---------|--------------------|----------------------|----------------------|---------------------|------------|------------|----------------------|-------------|---------|
| <u>C</u> ontrol   | Repor      | ting           | <u>T</u> ear-Off <u>I</u> nfo <u>P</u> lu | igins   |                    |                      |                      |                     |            |            |                      |             |         |
|                   |            |                |                                           |         |                    |                      | Stop A               | I                   | Restart Ma | anager     |                      | Refresh     | HELP    |
| Layer-4<br>Status | Ger<br>Lay | neric<br>/er-3 | Test Mgr Test<br>L3 Endps Vo              | Group   | Resource<br>VolP/R | e Mgr PF<br>TP Endps | P-Links E<br>Armaged | vent Log<br>don Wa  | Alerts F   | ort Mgr    | Messages<br>Collisio | n-Domains   | File-I0 |
|                   | Disp       | : 192          | 168.100.27:0.0                            |         | Sniff Packe        | ts                   | Clear Cou            | unters              | Reset Por  | t Dele     | ete                  |             |         |
|                   | Rpt        | Timer:         | medium (8 s)                              | -       | Apply              |                      | View De              | tails               | Create     | Mod        | lify Ba              | tch Modify  |         |
|                   |            | 1              |                                           |         | All Ethe           | ernet Interfa        | aces (Ports)         | for all Res         | ources. —  | Create a v | irtual interf        | ace of some | type    |
| Port              | Pha        | Down           | IP                                        | SEC     | Alias              | RX Bytes             | RX Pkts              | Pps RX              | bps RX     | TX Bytes   | TX Pkts              | Pps TX      | bps TX  |
| 1.1.00            |            |                | 192.168.100.26                            | 0       | p33p1              | 46,720,              | 54,270,              | 65                  | 339,564    | 52,813,    | 55,429,              | 86          | 689,10  |
| 1.1.01            |            |                | 0.0.0.0                                   | 0       | wiphy0             | 123,118              | 433,631              | 0                   | 0          | 19,431,    | 103,820              | 0           | =       |
| 1.1.02            |            |                | 0.0.0.0                                   | 0       | wiphyl             | 7,878                | 54                   | 0                   | 0          | 0          | 0                    | 0           |         |
| 1.1.03            |            |                | 10.26.1.2                                 | 0       | plpl               | 149,272              | 114,753              | 0                   | 17         | 177,396    | 133,066              | 0           |         |
| 1.1.04            |            | V              | 0.0.0.0                                   | 0       | wlan0              | 0                    | 0                    | 0                   | 0          | 0          | 0                    | 0           |         |
| 1.1.05            |            |                | 0.0.0.0                                   | 0       | wian1              | 0                    | 0                    | 0                   | 0          | 0          | 0                    | 0           |         |
|                   |            | 11             |                                           |         |                    |                      |                      |                     |            |            |                      |             |         |
| Logged            | in to:     | 192.1          | 68.100.26:4002 a                          | as: Adm | nin                |                      |                      |                     |            |            |                      |             |         |

A. Create 40 MAC VLANS with IPs starting at 10.26.1.10.

| 1 |                   |                                               | Create VLANs            | on Port: 1.1.3 |              |        | + _ 🗆 × |
|---|-------------------|-----------------------------------------------|-------------------------|----------------|--------------|--------|---------|
| 0 | MAC-VLAN WiFi STA | ○ 802.1Q-VLAN ○ Rei<br>○ WiFi VAP ○ WiFi Moni | direct 🔾 Bridge<br>itor | ○ GRE Tunnel   |              |        |         |
| 2 | Shelf:            | 1                                             | Resource:               | 1 (jedtest) 💌  | Port: 3      | (plpl) | -       |
| 8 | VLAN ID:          |                                               | DHCP-IPv4               |                |              |        |         |
| 0 | Parent MAC:       | 00:90:0b:29:06:f9                             | DHCP Client ID:         | -              |              |        |         |
|   | MAC Addr:         | 00:26:*:*:*:*                                 | IP Address:             | 10.26.1.10     | Global IPv6: | AUTO   |         |
|   | Quantity:         | 40                                            | IP Mask or Bits:        | 255.255.255.0  | Link IPv6:   | AUTO   |         |
|   |                   |                                               | Gateway IP:             |                | IPv6 GW:     | AUTO   |         |
|   | #1 Redir Name:    |                                               | #2 Redir Name:          |                |              |        |         |
|   | STA ID:           |                                               | SSID:                   |                |              | -      |         |
|   | WiFi AP:          |                                               | Key/Phrase:             |                |              |        |         |
|   | Use WPA           | Use WPA2                                      | Use WEP                 |                |              |        |         |
| 4 | Down              |                                               |                         |                |              |        |         |
|   | Apply             | Cancel                                        |                         |                |              |        |         |

- A. Select MAC-VLAN
- B. Choose either \*:\*:\*:\*:\* (random) or select a starting MAC address, like 00:26:\*:\*:\*:\*
- C. Enter 10.26.1.10 and 255.255.255.0 for the IP and netmask.
- D. Set Quantity to 40.
- E. Click **Apply** to create the MAC VLANs.
- F. Click **Cancel** to close the **Create** window.

B. See the 40 MAC VLANs in the **Ports** tab.

| <u></u> |        |        |               |           | LANfor             | rge Mana    | ger Vers     | ion(5.2.1   | 1)        |             |            |            | + = ×   |
|---------|--------|--------|---------------|-----------|--------------------|-------------|--------------|-------------|-----------|-------------|------------|------------|---------|
| Control | Repor  | ting ] | [ear-Off Info | Plugins   |                    |             |              |             |           |             |            |            |         |
|         |        |        |               |           |                    |             | Stop A       |             | Restart M | anager      |            | Refresh    | HELP    |
|         |        |        |               |           |                    |             | -            |             |           |             | L          |            |         |
| Layer-4 | Ger    | neric  | Test Mgr      | Test Grou | p Resourc          | e Mgr PF    | P-Links      | Event Log   | Alerts    | Port Mgr    | Messages   | ]          |         |
| Status  | Lay    | /er-3  | L3 Endps      | VoIP/RT   | P VoIP/RT          | TP Endps    | Armaged      | don Wa      | anLinks   | Attenuators | s Collisio | on-Domains | File-IO |
|         |        |        |               | -         |                    |             |              |             |           |             |            |            |         |
|         | Disp   | : 192. | 168.100.27:0  | .0        | Shift Packet       | ts          | Clear Co     | unters      | Reset Por | t Dele      | ete        |            |         |
|         | Rot 7  | Timer: | medium (8     |           | Apply              |             | View De      | tails       | Create    | Mod         | lify Ba    | tch Modify | ]       |
| 10      |        |        |               |           | All Ethe           | met Interfe | (Derte)      | for all Dec |           |             |            |            |         |
|         |        | -      | 1             | 1         | All Ethe           |             | aces (Forts) | TUI all Nes | Jources.  |             | 1          |            |         |
| Port    | Pha    | Down   | IP            | SEC       | Alias              | RX Bytes    | RX Pkts      | Pps RX      | bps RX    | TX Bytes    | TX Pkts    | Pps TX     | bps TX  |
|         |        |        |               |           |                    |             |              |             |           |             |            |            |         |
| 1.1.03  |        |        | 10.26.1.2     | 0         | pipi               | 149,272     | 114,753      | 0           | 1/2       | 177,396     | 133,067    | 3          | 2,43    |
| 1.1.04  |        |        | 0.0.0.0       | 0         | wianu              | 0           | 0            | 0           |           | 0           | 0          | 0          |         |
| 1 1 06  |        |        | 10 26 1 10    | 0         | nln1#0             | 0           | 0            | 0           |           | 648         | 8          | 0          | 12      |
| 1.1.07  |        |        | 10.26.1.11    | 0         | plp1#0             | 0           | 0            | 0           | 0         | 648         | 8          | 0          | 12      |
| 1.1.08  |        |        | 10.26.1.12    | 0         | plp1#2             | 0           | 0            | C           | 0         | 648         | 8          | 0          | 12      |
| 1.1.09  |        |        | 10.26.1.13    | 0         | plp1#3             | 0           | 0            | C           | 0 0       | 648         | 8          | 0          | 12      |
| 1.1.10  |        |        | 10.26.1.14    | 0         | plp1#4             | 0           | 0            | C           | 0 0       | 648         | 8          | 0          | 12      |
| 1.1.11  |        |        | 10.26.1.15    | 0         | plp1#5             | 0           | 0            | C           | 0 0       | 648         | 8          | 0          | 12      |
| 1.1.12  |        |        | 10.26.1.16    | 0         | plp1#6             | 0           | 0            | C           | 0 0       | 648         | 8          | 0          | 12      |
| 1.1.13  |        |        | 10.26.1.17    | 0         | plp1#7             | 0           | 0            | C           | 0 0       | 738         | 9          | 0          | 14      |
| 1.1.14  |        |        | 10.26.1.18    | 0         | plp1#8             | 0           | 0            | C           | 0 0       | 648         | 8          | 0          | 12      |
| 1.1.15  |        |        | 10.26.1.19    | 0         | p1p1#9             | 0           | 0            | 0           | 0         | 648         | 8          | 0          | 12      |
| 1.1.10  |        |        | 10.26.1.20    | 0         | p1p1#10            | 0           | 0            | 0           |           | 648         | 8          | 0          | 12      |
| 1 1 1 8 |        |        | 10.26.1.22    | 0         | pipi#11<br>plp1#12 | 0           | 0            | 0           |           | 648         | 8          | 0          | 12      |
| 1.1.19  |        |        | 10.26.1.23    | 0         | p1p1#12            | 0           | 0            | 0           | 0         | 648         | 8          | 0          | 12      |
| 1.1.20  |        |        | 10.26.1.24    | 0         | plp1#14            | 0           | 0            | C           | 0 0       | 726         | 9          | 0          | 13      |
| 1.1.21  |        |        | 10.26.1.25    | 0         | plp1#15            | 0           | 0            | C           | 0 0       | 738         | 9          | 0          | 14      |
| 1.1.22  |        |        | 10.26.1.26    | 0         | plp1#16            | 0           | 0            | C           | 0 0       | 648         | 8          | 0          | 12      |
| 1.1.23  |        |        | 10.26.1.27    | 0         | plpl#17            | 0           | 0            | C           | 0 0       | 648         | 8          | 0          | 12=     |
| 1.1.24  |        |        | 10.26.1.28    | 0         | plp1#18            | 0           | 0            | C           | 0 0       | 648         | 8          | 0          | 12      |
| 1.1.25  |        |        | 10.26.1.29    | 0         | plp1#19            | 0           | 0            | C           | 0 0       | 648         | 8          | 0          | 12      |
| 1.1.26  |        |        | 10.26.1.30    | 0         | p1p1#20            | 900         | 6            | C           | 194       | 738         | 9          | 0          | 14      |
| 1.1.2/  |        |        | 10.26.1.31    | 0         | p1p1#21            | 0           | 0            | 0           | 0         | 648         | 8          | 0          | 12      |
| 1.1.28  |        |        | 10.26.1.32    | 0         | p1p1#22            | 0           | 0            | 0           |           | 626         | 8          | 0          | 12      |
| 1 1 30  |        |        | 10.26.1.33    | 0         | p1p1#23            | 0           | 0            | 0           |           | 559         | 7          | 0          | 10      |
| 1.1.31  |        |        | 10.26.1.35    | 0         | p1p1#24            | 0           | 0            | 0           | 0         | 558         | 7          | 0          | 10      |
| 1.1.32  |        |        | 10.26.1.36    | 0         | p1p1#26            | 0           | 0            | C           | 0 0       | 558         | 7          | 0          | 10      |
| 1.1.33  |        |        | 10.26.1.37    | 0         | plp1#27            | 0           | 0            | C           | 0         | 558         | 7          | 0          | 10      |
| 1.1.34  |        |        | 10.26.1.38    | 0         | plp1#28            | 0           | 0            | C           | 0         | 636         | 8          | 0          | 11      |
| 1.1.35  |        |        | 10.26.1.39    | 0         | plp1#29            | 0           | 0            | C           | 0 0       | 558         | 7          | 0          | 10      |
| 1.1.36  |        |        | 10.26.1.40    | 0         | p1p1#30            | 0           | 0            | C           | 0 0       | 558         | 7          | 0          | 10      |
| 1.1.37  |        |        | 10.26.1.41    | 0         | p1p1#31            | 0           | 0            | C           | 0 0       | 558         | 7          | 0          | 10      |
| 1.1.38  |        |        | 10.26.1.42    | 0         | p1p1#32            | 0           | 0            | C           | 0         | 558         | 7          | 0          | 10      |
| 1.1.39  |        |        | 10.26.1.43    | 0         | p1p1#33            | 0           | 0            | C           | 0         | 558         | 7          | 0          | 10      |
| 1.1.40  |        |        | 10.261.44     | 0         | p1p1#34            | 0           | 0            | 0           |           | 550         | 7          | 0          | 10      |
| 1.1.42  |        |        | 10.26.1.46    | 0         | p1p1#35            | 0           | 0            | 0           |           | 636         | 8          | 0          | 11      |
| 1.1.43  |        |        | 10.26.1.47    | 0         | p1p1#30            | 0           | 0            | 0           |           | 558         | 7          | 0          | 10      |
| 1.1.44  |        |        | 10.26.1.48    | 0         | p1p1#38            | 0           | 0            | 0           | 0 0       | 558         | 7          | 0          | 10      |
| 1.1.45  |        |        | 10.26.1.49    | 0         | p1p1#39            | 0           | 0            | C           | 0         | 726         | 9          | 0          | 13      |
| 100     |        |        | 102100100     | 10 0      | at ho              | 1 004 4     | 15 404       | 1.7         | 10.004    | 44.040      | 24.074     | 20         |         |
|         |        |        |               |           |                    |             |              |             |           |             |            |            |         |
| Logged  | in to: | 192.16 | 58.100.26:400 | 2 as: Ad  | lmin               |             |              |             |           |             |            |            |         |

For more information see GUI Users Guide

2. Create your first FileIO NFS Endpoint. In the **FileIO** tab, click **Create**.

| 4               |                   |          |                     | LANforge    | Manager     | r Versio     | n(5.2.11        | )             |                 |            | + _ □ ×  |
|-----------------|-------------------|----------|---------------------|-------------|-------------|--------------|-----------------|---------------|-----------------|------------|----------|
| <u>C</u> ontrol | <u>R</u> eporting | Tear-Off | Info <u>P</u> lugir | ns          |             |              |                 |               | _               |            |          |
|                 |                   |          |                     |             |             | Stop All     | Res             | start Manager |                 | Refresh    | HELP     |
| File-I0         | Layer-4           | Generic  | Test Mgr            | Resource M  | Igr Event   | Log Alerts   | Port Mgr        | Messages      |                 |            |          |
| Sta             | tus               | Layer    | -3                  | L3 Endps    | ľ í         | Armagedd     | on              | WanLink       | s               | Attenu     | ators    |
| Bot T           | imer fast         | t (1 s)  | <b>T</b> Go         | Test Manade | er all      |              | Select All      | Start         | Stop            | Quiesce    | Clear    |
| - npc i         |                   | (1 5)    |                     | rest Hanage |             |              | Cr <u>e</u> ate | Modify        | <u>B</u> atch M | odify De   | elete    |
|                 |                   |          |                     | Cros        | ss Connects | for Selected | Test Manag      | er —          |                 |            |          |
| Name            | EID               | Туре     | Status              | Read-Bps    | Rx-Bps-20s  | Files-Read   | Buf-RD          | Bytes-RD      | Write-Bps       | Tx-Bps-20s | Files-WR |
|                 |                   |          |                     |             |             |              |                 |               |                 |            |          |
|                 |                   |          |                     |             |             |              |                 |               |                 |            |          |

A. Use the following settings to create a NFS reader writer endpoint.

| <u></u>        |                                                              |                | Cr      | eate/Modify    | / F | ile Endpoint    |        |              |                 | + _         | • × |  |  |  |
|----------------|--------------------------------------------------------------|----------------|---------|----------------|-----|-----------------|--------|--------------|-----------------|-------------|-----|--|--|--|
| Name:          | nfs-writer                                                   | Rpt Timer:     | fast    | (1 s)          | -   | FS-Type:        | NFS    | -            | Test Manager:   | default_tm  | -   |  |  |  |
| Shelf:         | 1                                                            | Resource:      | 1 (jedt | est)           | -   | Port:           | 3 (p1p | 1) 🔽         | Endp ID:        | 37          |     |  |  |  |
| Min-RW-Size:   | 2k (2 KB) 💌                                                  | Max-RW-Size:   | 1MB (1  | MB)            | -   | Min File Size:  | small  | (10 KB) 🔽    | Max File Size:  | 25M (25 MB) | -   |  |  |  |
| Min Read Rate: | T1 (1.544 Mbps) 🔻                                            | Max Read Rate: | Tl      | ( 1.544 Mbps ) | -   | Min Write Rate: | 100M   | (100 Mbps) 🔻 | Max Write Rate: | 1G (1 Gbps) | -   |  |  |  |
| File #:        | 2                                                            | Directory:     | AUTO    |                |     |                 | Mount- | Dir:         | AUTO            |             |     |  |  |  |
| Server:        | 10.26.1.3:/home/fileio Options:                              |                |         |                |     |                 |        |              |                 |             |     |  |  |  |
| iSCSI-Volume:  | /olume: Retry-Timer: Is (1 s) ▼                              |                |         |                |     |                 |        |              |                 |             |     |  |  |  |
| Read/Write:    | vrite: Write Vuiesce: 3 Vetty-Inner: Increasing Prefix: AUTO |                |         |                |     |                 |        |              |                 |             |     |  |  |  |
| Sync-after-W   | rite 🔲 Sync-before-Close                                     | Use O_DIRECT   | Use     | e O_LARGEFILE  |     | o-CRC 🔲 Unlink  | :      |              |                 |             |     |  |  |  |
| Verify-Mount   | 🖌 Auto-Mount 🖌 Un-Mo                                         | unt 🔲 Lazy Unm | ount [  | Force Unmount  | t   |                 |        |              |                 |             |     |  |  |  |
| Custom payload | (in HEX)                                                     |                |         |                |     |                 |        |              |                 |             |     |  |  |  |
|                |                                                              |                |         |                |     |                 |        |              |                 |             |     |  |  |  |
|                |                                                              |                |         |                |     |                 |        |              |                 |             |     |  |  |  |
|                |                                                              |                |         |                |     |                 | Г      |              |                 |             | _   |  |  |  |
|                |                                                              | Appl           | У       | OK             |     | Batch-Create    |        | Cancel       |                 |             |     |  |  |  |

- A. Enter nfs-writer for the name.
- B. Select NFS for FS-Type
- C. Use the first MAC-VLAN p1p1#0 for Port
- D. Select 2KB for the Min-RW Size
- E. Choose 1MB for the Max-RW Size
- F. For Min File Size choose 10KB
- G. Then for Max File Size choose 25MB
- H. The Min Write Rate is the minimum inbound line rate, start at 100Mbps
- I. Then set the Max Write Rate at 1Gbps
- J. Set the number of files written per connection: set File # to 2
- K. Now we specify the NFS server: set Server to 10.26.1.3:/home/fileio
- L. You can leave  $\ensuremath{\text{Directory}}$  , and  $\ensuremath{\text{Mount-Dir}}$  at  $\ensuremath{\text{AUT0}}$
- M. Click **OK** to commit the settings.

#### 3. In the File-IO tab, select the endpoint you just created and click Modify

| \$                              |          | LA                  | Nforge M     | anager     | Version(     | 5.2.11)         |                 |                               | Ŷ           | - 🗆 🗙      |
|---------------------------------|----------|---------------------|--------------|------------|--------------|-----------------|-----------------|-------------------------------|-------------|------------|
| <u>Control</u> <u>Reporting</u> | Tear-Off | Info <u>P</u> lugir | IS           |            |              |                 |                 |                               |             |            |
|                                 |          |                     |              | Sto        | op All       | Restart Ma      | anager          | F                             | lefresh     | HELP       |
| File-IO Layer-4                 | Generic  | Test Mgr            | Resource M   | lgr Event  | Log Alerts   | Port Mgr        | Messages        |                               |             |            |
| Status                          | Layer    | -3                  | L3 Endps     |            | Armageddon   |                 | WanLinks        |                               | Attenuators |            |
| Rpt Timer: fast                 | (1 s)    | Go Te               | st Manager : | all        | Selected Tes | Cr <u>e</u> ate | Start<br>Modify | Stop Qu<br><u>B</u> atch Modi | iesce C     | lear<br>te |
| Name EID                        | Туре     | Status              | Read-Bps     | Rx-Bps-20s | Files-Read   | Buf-RD          | Bytes-RD        | Write-Bps                     | Tx-Bps-20s  | Files-     |
| nfs-writer 1.1.6.3              | 37 NFS   | Stopped             | 0            | 0          | 0            | 0               | 0               | 0                             | 0           |            |
|                                 |          |                     |              |            |              |                 |                 | 3                             |             | •          |
| Logged in to: 192               | 168.100. | 26:4002 as:         | Admin        |            |              |                 |                 |                               |             |            |

A. The File-IO Details dialog appears. Click the Batch Create button at the bottom of the screen.

| 🛓 🛛 😸 File-IC         | Batch Creator: nfs-writer | ↑ _ □ ×  |
|-----------------------|---------------------------|----------|
| nfewriter01 nfewriter | 02 pfc.writer00           |          |
| Pocourcoc, 1 1 1      | 02 His-witter03           |          |
| Resources: 1, 1 1     |                           |          |
| Ports: pipi#1, p      | 01p1#2 p1p1#9             |          |
|                       |                           |          |
| Quantity:             | 9 Number of Digits: 2     | Zero Pad |
| Starting Name Suffix: | Name Increment: 1         | 1        |
| Deserves lasers at A  |                           | 1        |
| Resource Increment A: |                           |          |
| Port Increment A:     | 1                         |          |
| Directory Increment:  | 1                         |          |
| Mount-Dir Increment:  | 1                         |          |
| Prefix Increment:     | 1                         |          |
| Volume Increment:     | 1                         |          |
|                       | Apply Glose               |          |

- B. Enter these values into the Batch Create dialog:
  - A. Quantity should be 9
  - B. Number of Digits should be 2
  - C. Click Apply
- C. Close the Batch Create window. You will see the new endpoints.

| 4                                                                                                    |                                                                                                    |                | LA                 | Nforge N             | Janager   | Versio                 | n(5.2.       | 11)       |                      |      | +          | - • × |  |  |
|----------------------------------------------------------------------------------------------------|----------------------------------------------------------------------------------------------------|----------------|--------------------|----------------------|-----------|------------------------|--------------|-----------|----------------------|------|------------|-------|--|--|
| Control Rep                                                                                                    | orting <u>T</u> ea                                                                                                    | r-Off          | Info <u>P</u> lugi | ns                   |           |                        |              |           |                      |      |            |       |  |  |
|                                                                                                    |                                                                                                    |                |                    |                      | Sto       | p All                  | Rest         | art Manag | er                   | Refr | esh        | HELP  |  |  |
| File-IO Lay<br>Status                                                                                                    | yer-4 Ger                                                                                                    | eric<br>ayer-3 | Test Mgr           | Resource<br>L3 Endps | e Mgr Eve | nt Log Ale<br>Armagedd | erts P<br>on | ort Mgr W | Messages<br>'anLinks | A    | ttenuators | 6     |  |  |
| Rpt Timer: fa                                                                                                    | Rpt Timer:       fast       (1 s)       Go       Test Manager       all       Select All       Start       Stop       Quiesce       Clear         Create       Modify       Batch Modify       Delete |                |                    |                      |           |                        |              |           |                      |      |            |       |  |  |
| I                                                                                                    | Cross Connects for Selected Test Manager                                                                                                    |                |                    |                      |           |                        |              |           |                      |      |            |       |  |  |
| Name         EID         Type         Status         Read-Bps         Rx-Bps-20s         Files-Read         Buf-RD         Bytes-RD         Write-Bps         Tx-Bps-20s         Files-WR         Buf-WR |                                                                                                    |                |                    |                      |           |                        |              |           |                      |      |            |       |  |  |
| nfs-writer                                                                                                    | 1.1.6.37                                                                                                    | NFS            | Stopped            | 0                    | N 0       | 0                      | 0            | 0         | 0                    | 0    | 0          | 0     |  |  |
| nfs-writer01                                                                                                    | 1.1.7.38                                                                                                    | NFS            | Stopped            | 0                    | 3 0       | 0                      | 0            | 0         | 0                    | 0    | 0          | 0     |  |  |
| nfs-writer02                                                                                                    | 1.1.8.39                                                                                                    | NFS            | Stopped            | 0                    | 0         | 0                      | 0            | 0         | 0                    | 0    | 0          | 0     |  |  |
| nfs-writer03                                                                                                    | 1.1.9.40                                                                                                    | NFS            | Stopped            | 0                    | 0         | 0                      | 0            | 0         | 0                    | 0    | 0          | 0     |  |  |
| nfs-writer04                                                                                                    | 1.1.10.41                                                                                                    | NFS            | Stopped            | 0                    | 0         | 0                      | 0            | 0         | 0                    | 0    | 0          | 0     |  |  |
| nfs-writer05                                                                                                    | 1.1.11.42                                                                                                    | NFS            | Stopped            | 0                    | 0         | 0                      | 0            | 0         | 0                    | 0    | 0          | 0     |  |  |
| nfs-writer06                                                                                                    | 1.1.12.43                                                                                                    | NFS            | Stopped            | 0                    | 0         | 0                      | 0            | 0         | 0                    | 0    | 0          | 0     |  |  |
| nfs-writer07                                                                                                    | 1.1.13.44                                                                                                    | NFS            | Stopped            | 0                    | 0         | 0                      | 0            | 0         | 0                    | 0    | 0          | 0     |  |  |
| nfs-writer08                                                                                                    | 1.1.14.45                                                                                                    | NFS            | Stopped            | 0                    | 0         | 0                      | 0            | 0         | 0                    | 0    | 0          | 0     |  |  |
| nts-writer09                                                                                                    | nfs-writer09  1.1.15.46  NFS  Stopped 0 0 0 0 0 0 0 0 0 0 0                                                                                                    |                |                    |                      |           |                        |              |           |                      |      |            |       |  |  |
| •                                                                                                    |                                                                                                    |                |                    |                      |           |                        |              |           |                      |      |            |       |  |  |
| Logged in to                                                                                                    | : 192.168.                                                                                                    | 100.26         | :4002 as:          | Admin                |           |                        |              |           |                      |      |            |       |  |  |

4. Create initial endpoint for CIFS writer.

| <b>_</b>       |                                                     |                 | Cr       | eate/Modify    | F | ile Endpoint    |        |                   |                     |           | ÷ _             | • ×      |  |  |
|----------------|-----------------------------------------------------|-----------------|----------|----------------|---|-----------------|--------|-------------------|---------------------|-----------|-----------------|----------|--|--|
| Name:          | cifs-writer                                         | Rpt Timer:      | fast     | (l s)          | • | FS-Type:        | CIFS   | -                 | Test Manager:       | default   | _tm             | -        |  |  |
| Shelf:         | 1                                                   | Resource:       | 1 (jedte | est)           | - | Port:           | 16 (pl | p1#10) Select the | file-system type. I | Used to I | help create and | d verify |  |  |
| Min-RW-Size:   | 2k (2 KB) 💌                                         | Max-RW-Size:    | 1MB (1   | MB)            | - | Min File Size:  | small  | (10 KB) 🔻         | Max File Size:      | 100M      | (100 MB)        | -        |  |  |
| Min Read Rate: | T1 (1.544 Mbps) 🔻                                   | Max Read Rate:  | T1       | ( 1.544 Mbps ) | - | Min Write Rate: | 10M    | (10 Mbps) 🔻       | Max Write Rate:     | 100M      | ( 100 Mbps )    | -        |  |  |
| File #:        | 2                                                   | Directory:      | AUTO     |                |   |                 | Mount  | Dir:              | AUTO                |           |                 |          |  |  |
| Server:        | //10.26.1.3/fileio Options:                         |                 |          |                |   |                 |        |                   |                     |           |                 |          |  |  |
| iSCSI-Volume:  | Retry-Timer: 1s (1 s)                               |                 |          |                |   |                 |        |                   |                     |           |                 |          |  |  |
| Read/Write:    | : Write Quiesce: 3 Pattern: increasing Prefix: AUTO |                 |          |                |   |                 |        |                   |                     |           |                 |          |  |  |
| Sync-after-W   | rite 🔲 Sync-before-Close                            | Use 0_DIRECT    | Use      | 0_LARGEFILE    |   | o-CRC 🔲 Unlink  | :      |                   |                     |           |                 |          |  |  |
| Verify-Mount   | 🖌 Auto-Mount 🖌 Un-Mo                                | ount 🔲 Lazy Unm | ount 🗌   | Force Unmount  |   |                 |        |                   |                     |           |                 |          |  |  |
| Custom payload | (in HEX)                                            |                 |          |                |   |                 |        |                   |                     |           |                 |          |  |  |
|                |                                                     |                 |          |                |   |                 |        |                   |                     |           |                 |          |  |  |
|                |                                                     |                 |          |                |   |                 |        |                   |                     |           |                 |          |  |  |
|                |                                                     | Appl            | v        | OK             |   | Batch-Create    |        | Cancel            |                     |           |                 |          |  |  |
| J              | Apply OK Batch-Create Cancel                        |                 |          |                |   |                 |        |                   |                     |           |                 |          |  |  |

- A. Name the endoint  ${\tt cifs-writer}$
- B. Set FS-Type to CIFS
- C. Then set the Port to the next open MAC VLAN: p1p1#10
- D. Set the Min-RW Size and Max-RW Size to  $2\,k$  and  $1\,M$
- E. For the Min File Size and Max File Size enter 10KB and 100MB
- F. The Min Write Rate and the Max Write Rate should be 10 Mbps and 100 Mbps
- G. Enter //10.26.1.3/fileio for Server
- H. Supply the credentials for the CIFS mount point in **Options**. For this example, our username and password are 'lanforge' and 'lanforge'. Write them as options to the mount command: user=lanforge,passwd=lanforge
- I. Click Apply
- 5. Use Batch Create to create nine more CIFS endpoints. You do not actually need to close the **Create/Modify** window. Click on **Batch Create** directly.
  - A. In the **Batch Create** window, Enter:

| 🛓 🛛 File-IC                                                       | Batch Creator: cifs-writer + _ = ×  |
|-------------------------------------------------------------------|-------------------------------------|
| cifs-writer01, cifs-write<br>Resources: 1, 1 1<br>Ports: p1p1#11, | 02 cifs-writer09<br>p1p1#12 p1p1#19 |
| Quantity:                                                         | 9 Number of Digits: 2 Zero Pad      |
| Starting Name Suffix:                                             | 1 Name Increment: 1                 |
| Resource Increment A:                                             | 0                                   |
| Port Increment A:                                                 | 1                                   |
| Directory Increment:                                              | 1                                   |
| Mount-Dir Increment:                                              | 1                                   |
| Prefix Increment:                                                 | 1                                   |
| Volume Increment:                                                 | 1                                   |
|                                                                   | Apply Close                         |

- A. Quantity is 9
- B. Number of Digits is 2
- C. Then click Apply

C. In the File-IO tab, you will see ten more endpoints.

| Control Beporting Tear-Off Info Plugins         Stop All         Restart Manager         Refresh         HELP           Layer-4         Generic         Test Mgr         Test Group         Resource Mgr         PPP-Links         Event Log         Alerts         Port Mgr         Messages           Status         Layer-3         L3 Endps         VolP/RTP         VolP/RTP         VolP/RTP         VolP/RTP         Collision-Domains         File-IO           Ret Timer: fast (1 s)  Go         Test Manager         all         Select All         Stat         Stat         Stat         Select All         Stat         Stat         Delete           Cross Connects for Selected Test Manager           EID         Name         Type         Status         Read-Bps         Rv-Bps-20s         Files-RD         Write-Bps         Tx-Bps-20s         Files-WR         Buf-WR         Bytes-WR           1.1.16.47         cifs-writer01         CIFS         Stopped         0         0         0         0         0         0         0         0         0         0         0         0         0         0         0         0         0         0         0         0         0         0         0         0         0 <th>4</th> <th colspan="15">LANforge Manager Version(5.2.11) + - 🗆 ×</th>                                                                                                    | 4                                                                                                    | LANforge Manager Version(5.2.11) + - 🗆 ×                                                                          |         |                    |          |              |           |        |           |            |           |             |            |         |  |  |
|----------------------------------------------------------------------------------------------------|----------------------------------------------------------------------------------------------------|----------------------------------------------------------------------------------------------------|---------|--------------------|----------|--------------|-----------|--------|-----------|------------|-----------|-------------|------------|---------|--|--|
| Stop All         Restart Manager         Refresh         HELP           Layer-4         Generic         Test Mgr         Test Group         Resource Mgr         PPP-Links         Event Log         Alerts         Port Mgr         Messages           Status         Layer-3         L3 Endps         VolP/RTP         VolP/RTP         Event Log         Alerts         Port Mgr         Messages           Rpt Timer:         fast         (1 s)         Go         Test Manager         all          Select All         Start         Stop         Quiesce         Clear           Cross Connects for Selected Test Manager          Cross Connects for Selected Test Manager         Modify         Buf-WR         Bytes-WR           1.1.1.7.48         Cifs-writer02         CIFS Stopped         0         0         0         0         0         0         0         0         0         0         0         0         0         0         0         0         0         0         0         0         0         0         0         0         0         0         0         0         0         0         0         0         0         0         0         0         0         0         0         0                                                                                                    | Control Re                                                                                                    | eporting <u>T</u> ea                                                                                              | r-Off I | nfo <u>P</u> lugii | ns       |              |           |        |           |            |           |             |            |         |  |  |
| Layer-4         Generic         Test Mgr         Test Group         Resource Mgr         PPP-Links         Event Log         Alerts         Port Mgr         Messages           Status         Layer-3         L3 Endps         VolP/RTP         VolP/RTP         Armageddon         WanLinks         Attenuators         Collision-Domains         File-IO           Rept Timer:         fast         (1 s)         Imaged Go         Go         WanLinks         Attenuators         Collision-Domains         File-IO           Status         fast         (1 s)         Imaged Go         Go         Go         Go         Create         Modify         Delete           Cross Connects for Selected Test Manager           EID         Name         Type         Status         Read-Bps         Rv-Bps-20s         Files-WR         Buf-WR         Bytes-WR           A (ifs-writerO1         CIFS         Stopped         0         0         0         0         0         0         0         0         0         0         0         0         0         0         0         0         0         0         0         0         0         0         0         0         0         0                                                                                                    |                                                                                                    |                                                                                                    |         |                    |          |              | Sto       |        | Res       | tart Manag | er        | Re          | fresh      | HELP    |  |  |
| Layer-4       Generic       Test Mgr       Test Group       Resource Mgr       PPP-Links       Event Log       Alerts       Port Mgr       Messages         Status       Layer-3       L3 Endps       VoIP/RTP       VoIP/RTP       Armageddon       WanLinks       Attenuators       Collision-Domains       File-10         Ret Timer:       fast       (1 s)       Go       Test Manager       all       Create       Modify       Delete         Cross Connects for Selected Test Manager         EID       Name       Type       Status       Read-Bps       Rv-Bps-20s       Files-Read       Buf-RD       Bytes-RD       Write-Bps       Tx-Bps-20s       Files-WR       Bytes-WR         1.1.16.47       cifs-writer01       CIFS       Stopped       0       0       0       0       0       0       0       0       0       0       0       0       0       0       0       0       0       0       0       0       0       0       0       0       0       0       0       0       0       0       0       0       0       0       0       0       0       0       0       0       0       0       0       0       0                                                                                                    |                                                                                                    |                                                                                                    |         |                    |          |              | 0.0       |        | 1,00      | care manag |           | 110         | irean      |         |  |  |
| Status         Layer-3         L3 Endps         VolP/RTP         VolP/RTP         Endps         Armagedon         WanLinks         Attenuators         Collision-Domains         File-IO           Rpt Timer:         fast         (1 s)         Go         Test Manager         all         Select All         Statu         Status         Select All         Status         Status         Class         Class                                                                                                    | Laver-4                                                                                                    | Generic Te                                                                                                    | est Mar | Test G             | TOUD Res | ource Mar    | PPP-Links | Event  | Log Ale   | rts Port I | Mar Messa | ages        |            |         |  |  |
| Rpt Timer:         fast         (1 s)         Go         Test Manager         all         Select All         Start         Stop         Quiesce         Clear           Create         Modify         Batch Modify         Delete           Create         Modify         Batch Modify         Delete           Create         Modify         Batch Modify         Delete           Create         Manager           EID         Name         Type         Status         Read-Bps         Rx-Bps-20s         Files-Read         Buf-RD         Bytes-RD         Write-Bps         Tx-Bps-20s         Files-WR         Bytes-WR           1.1.16.47         cifs-writer01         CIFS         Stopped         0         0         0         0         0         0         0         0         0         0         0         0         0         0         0         0         0         0         0         0         0         0         0         0         0         0         0         0         0         0         0         0         0         0         0         0         0         0         0         0         0         0         0                                                                                                    | Status                                                                                                    | Laver-3                                                                                                    | 3 End   | VolP               | BTP VO   | IP/RTP Endp  | Armag     | eddon  | WanLink   | s Atten    | uators (  | Collision-D | omains     | File-IO |  |  |
| Rpt Timer:         fast         (1 s)         Go         Test Manager         all         Select All         Start         Stop         Quiesce         Clear           Create         Modify         Batch Modify         Delete           Cross Connects for Selected Test Manager         Create         Modify         Batch Modify         Delete           L1.16.47         cifs-writer         CIFS         Stopped         0         0         0         0         0         0         0         0         0         0         0         0         0         0         0         0         0         0         0         0         0         0         0         0         0         0         0         0         0         0         0         0         0         0         0         0         0         0         0         0         0         0         0         0         0         0         0         0         0         0         0         0         0         0         0         0         0         0         0         0         0         0         0         0         0         0         0         0         0         0         0                                                                                                    | - ototao -                                                                                                    | 20,90.0                                                                                                    |         |                    |          | in your Endp | o   vanag | - aaon |           |            |           |             | - Internet |         |  |  |
| Rpt Timer:         fast         (1 s)         Go         Test Manager         Cross Connects for Selected Test Manager           EID         Name         Type         Status         Read-Bps         Rv-Bps-20s         Files-Read         Buf-RD         Bytes-RD         Write-Bps         Tx-Bps-20s         Files-WR         Buf-WR         Bytes-WR           1.1.16.47         cifs-writer01         CIFS         Stopped         0         0         0         0         0         0         0         0         0         0         0         0         0         0         0         0         0         0         0         0         0         0         0         0         0         0         0         0         0         0         0         0         0         0         0         0         0         0         0         0         0         0         0         0         0         0         0         0         0         0         0         0         0         0         0         0         0         0         0         0         0         0         0         0         0         0         0         0         0         0         0 <t< td=""><td></td><td></td><td></td><td></td><td></td><td></td><td></td><td>S</td><td>elect All</td><td>Start</td><td>Stop</td><td>Quiesce</td><td>Cle</td><td>ear</td></t<>                                                                                                    |                                                                                                    |                                                                                                    |         |                    |          |              |           | S      | elect All | Start      | Stop      | Quiesce     | Cle        | ear     |  |  |
| EID         Name         Type         Status         Read-Bps         Rx-Bps-20s         Files-Read         Buf-RD         Bytes-RD         Write-Bps         Tx-Bps-20s         Files-WR         Buf-WR         Bytes-WR           1.1.16.47         cifs-writer01         CIFS         Stopped         0         0         0         0         0         0         0         0         0         0         0         0         0         0         0         0         0         0         0         0         0         0         0         0         0         0         0         0         0         0         0         0         0         0         0         0         0         0         0         0         0         0         0         0         0         0         0         0         0         0         0         0         0         0         0         0         0         0         0         0         0         0         0         0         0         0         0         0         0         0         0         0         0         0         0         0         0         0         0         0         0         0                                                                                                    | Rpt Ti                                                                                                    | mer: fast                                                                                                    | (1 s)   | G                  | Test Man | ager all     | -         |        | Consta    | 14- diff.  | Detek     | 4           | Delete     |         |  |  |
| EID         Name         Type         Status         Read-Bps         Rx-Bps-20s         Files-Read         Buf-RD         Bytes-RD         Write-Bps         Tx-Bps-20s         Files-WR         Buf-WR         Bytes-WR           1.1.16.47         cifs-writer         CIFS         Stopped         0         0         0         0         0         0         0         0         0         0         0         0         0         0         0         0         0         0         0         0         0         0         0         0         0         0         0         0         0         0         0         0         0         0         0         0         0         0         0         0         0         0         0         0         0         0         0         0         0         0         0         0         0         0         0         0         0         0         0         0         0         0         0         0         0         0         0         0         0         0         0         0         0         0         0         0         0         0         0         0         0         0                                                                                                    |                                                                                                    | Cross Connects for Selected Test Manager                                                                          |         |                    |          |              |           |        |           |            |           |             |            |         |  |  |
| EID         Name         Type         Status         Read-Bps         Rx-Bps-20s         Files-Read         Buf-RD         Bytes-RD         Write-Bps         Tx-Bps-20s         Files-WR         Buf-WR         Bytes-WR           1.1.16.47         cifs-writer01         CIFS         Stopped         0         0         0         0         0         0         0         0         0         0         0         0         0         0         0         0         0         0         0         0         0         0         0         0         0         0         0         0         0         0         0         0         0         0         0         0         0         0         0         0         0         0         0         0         0         0         0         0         0         0         0         0         0         0         0         0         0         0         0         0         0         0         0         0         0         0         0         0         0         0         0         0         0         0         0         0         0         0         0         0         0         0                                                                                                    |                                                                                                    | Cross Connects for Selected Test Manager                                                                          |         |                    |          |              |           |        |           |            |           |             |            |         |  |  |
| EID         Name         Type         Status         Read-Bps         Rx-Bps-20s         Filles-Read         Buf-RD         Bytes-RD         Write-Bps         Tx-Bps-20s         Filles-WR         Buf-WR         Bytes-WR           1.1.16.47         cifs-writer01         CIFS         Stopped         0         0         0         0         0         0         0         0         0         0         0         0         0         0         0         0         0         0         0         0         0         0         0         0         0         0         0         0         0         0         0         0         0         0         0         0         0         0         0         0         0         0         0         0         0         0         0         0         0         0         0         0         0         0         0         0         0         0         0         0         0         0         0         0         0         0         0         0         0         0         0         0         0         0         0         0         0         0         0         0         0         0                                                                                                    |                                                                                                    | EID Name Type Status Read-Bps Rx-Bps-20s Files-Read Buf-RD Bytes-RD Write-Bps Tx-Bps-20s Files-WR Buf-WR Bytes-WR |         |                    |          |              |           |        |           |            |           |             |            |         |  |  |
| 11.16.47         clfs-writer         CIFS         Stopped         0         0         0         0         0         0         0         0         0         0         0         0         0         0         0         0         0         0         0         0         0         0         0         0         0         0         0         0         0         0         0         0         0         0         0         0         0         0         0         0         0         0         0         0         0         0         0         0         0         0         0         0         0         0         0         0         0         0         0         0         0         0         0         0         0         0         0         0         0         0         0         0         0         0         0         0         0         0         0         0         0         0         0         0         0         0         0         0         0         0         0         0         0         0         0         0         0         0         0         0         0         0<                                                                                                    | EID                                                                                                    | EID Name Type Status Read-Bps Rx-Bps-20s Files-Read Buf-RD Bytes-RD Write-Bps Tx-Bps-20s Files-WR Buf-WR Bytes-WR |         |                    |          |              |           |        |           |            |           |             |            |         |  |  |
| 11.10.47       Cirswriter01       CIFS       Stopped       0       0       0       0       0       0       0       0       0       0       0       0       0       0       0       0       0       0       0       0       0       0       0       0       0       0       0       0       0       0       0       0       0       0       0       0       0       0       0       0       0       0       0       0       0       0       0       0       0       0       0       0       0       0       0       0       0       0       0       0       0       0       0       0       0       0       0       0       0       0       0       0       0       0       0       0       0       0       0       0       0       0       0       0       0       0       0       0       0       0       0       0       0       0       0       0       0       0       0       0       0       0       0       0       0       0       0       0       0       0       0       0       0 <td< td=""><td colspan="15">Lib         Hane         Hype         Hada bys         Hada bys</td></td<> | Lib         Hane         Hype         Hada bys         Hada bys |                                                                                                    |         |                    |          |              |           |        |           |            |           |             |            |         |  |  |
| 11.11.40       cifs-writer02       CIFS       Stopped       0       0       0       0       0       0       0       0       0       0       0       0       0       0       0       0       0       0       0       0       0       0       0       0       0       0       0       0       0       0       0       0       0       0       0       0       0       0       0       0       0       0       0       0       0       0       0       0       0       0       0       0       0       0       0       0       0       0       0       0       0       0       0       0       0       0       0       0       0       0       0       0       0       0       0       0       0       0       0       0       0       0       0       0       0       0       0       0       0       0       0       0       0       0       0       0       0       0       0       0       0       0       0       0       0       0       0       0       0       0       0       0       0 <t< td=""><td colspan="15">1.1.16.47         cifs-writer         CIFS         Stopped         0         0         0         0         0         0         0         0         0         0         0         0         0         0         0         0         0         0         0         0         0         0         0         0         0         0         0         0         0         0         0         0         0         0         0         0         0         0         0         0         0         0         0         0         0         0         0         0         0         0         0         0         0         0         0         0         0         0         0         0         0         0         0         0         0         0         0         0         0         0         0         0         0         0         0         0         0         0         0         0         0         0         0         0         0         0         0         0         0         0         0         0         0         0         0         0         0         0         0         0         0         0</td></t<>                                                                                                    | 1.1.16.47         cifs-writer         CIFS         Stopped         0         0         0         0         0         0         0         0         0         0         0         0         0         0         0         0         0         0         0         0         0         0         0         0         0         0         0         0         0         0         0         0         0         0         0         0         0         0         0         0         0         0         0         0         0         0         0         0         0         0         0         0         0         0         0         0         0         0         0         0         0         0         0         0         0         0         0         0         0         0         0         0         0         0         0         0         0         0         0         0         0         0         0         0         0         0         0         0         0         0         0         0         0         0         0         0         0         0         0         0         0         0                                                                                                    |                                                                                                    |         |                    |          |              |           |        |           |            |           |             |            |         |  |  |
| Initiality         Clips         Stopped         O         O                                                                                                    | I.1.10.4/         Cits writer01         CitS Stopped         0         0         0         0         0         0         0         0         0         0         0         0         0         0         0         0         0         0         0         0         0         0         0         0         0         0         0         0         0         0         0         0         0         0         0         0         0         0         0         0         0         0         0         0         0         0         0         0         0         0         0         0         0         0         0         0         0         0         0         0         0         0         0         0         0         0         0         0         0         0         0         0         0         0         0         0         0         0         0         0         0         0         0         0         0         0         0         0         0         0         0         0         0         0         0         0         0         0         0         0         0         0         <                                                                                                    |                                                                                                    |         |                    |          |              |           |        |           |            |           |             |            |         |  |  |
| 1.1.20.51       cifs-writer04       CIFS       Stopped       0       0       0       0       0       0       0       0       0       0       0       0       0       0       0       0       0       0       0       0       0       0       0       0       0       0       0       0       0       0       0       0       0       0       0       0       0       0       0       0       0       0       0       0       0       0       0       0       0       0       0       0       0       0       0       0       0       0       0       0       0       0       0       0       0       0       0       0       0       0       0       0       0       0       0       0       0       0       0       0       0       0       0       0       0       0       0       0       0       0       0       0       0       0       0       0       0       0       0       0       0       0       0       0       0       0       0       0       0       0       0       0       0       <                                                                                                    | 1.1.17.48         cifs-writer01         CIFS         Stopped         0         0         0         0         0         0         0         0         0         0         0         0         0         0         0         0         0         0         0         0         0         0         0         0         0         0         0         0         0         0         0         0         0         0         0         0         0         0         0         0         0         0         0         0         0         0         0         0         0         0         0         0         0         0         0         0         0         0         0         0         0         0         0         0         0         0         0         0         0         0         0         0         0         0         0         0         0         0         0         0         0         0         0         0         0         0         0         0         0         0         0         0         0         0         0         0         0         0         0         0         0 <th< td=""></th<>                                                                                                    |                                                                                                    |         |                    |          |              |           |        |           |            |           |             |            |         |  |  |
| 1.1.21.52       cifs-writer05       CIFS       Stopped       0       0       0       0       0       0       0       0       0       0       0       0       0       0       0       0       0       0       0       0       0       0       0       0       0       0       0       0       0       0       0       0       0       0       0       0       0       0       0       0       0       0       0       0       0       0       0       0       0       0       0       0       0       0       0       0       0       0       0       0       0       0       0       0       0       0       0       0       0       0       0       0       0       0       0       0       0       0       0       0       0       0       0       0       0       0       0       0       0       0       0       0       0       0       0       0       0       0       0       0       0       0       0       0       0       0       0       0       0       0       0       0       0       <                                                                                                    | 1.1.18.49         cifs-writer02         CIFS         Stopped         0         0         0         0         0         0         0         0         0         0         0         0         0         0         0         0         0         0         0         0         0         0         0         0         0         0         0         0         0         0         0         0         0         0         0         0         0         0         0         0         0         0         0         0         0         0         0         0         0         0         0         0         0         0         0         0         0         0         0         0         0         0         0         0         0         0         0         0         0         0         0         0         0         0         0         0         0         0         0         0         0         0         0         0         0         0         0         0         0         0         0         0         0         0         0         0         0         0         0         0         0 <th< td=""></th<>                                                                                                    |                                                                                                    |         |                    |          |              |           |        |           |            |           |             |            |         |  |  |
| 1.1.22.53         cifs-writer06         CIFS         Stopped         0         0         0         0         0         0         0         0         0         0         0         0         0         0         0         0         0         0         0         0         0         0         0         0         0         0         0         0         0         0         0         0         0         0         0         0         0         0         0         0         0         0         0         0         0         0         0         0         0         0         0         0         0         0         0         0         0         0         0         0         0         0         0         0         0         0         0         0         0         0         0         0         0         0         0         0         0         0         0         0         0         0         0         0         0         0         0         0         0         0         0         0         0         0         0         0         0         0         0         0         0 <th< td=""><td>1.1.21.52</td><td>cifs-writer05</td><td>CIFS</td><td>Stopped</td><td>0</td><td>0</td><td>0</td><td>0</td><td>0</td><td>0</td><td>0</td><td>0</td><td>0</td><td>0</td></th<>                                                                                                    | 1.1.21.52                                                                                                    | cifs-writer05                                                                                                    | CIFS    | Stopped            | 0        | 0            | 0         | 0      | 0         | 0          | 0         | 0           | 0          | 0       |  |  |
| 1.1.23.54       clfs-writer07       CIFS       Stopped       0       0       0       0       0       0       0       0       0       0       0       0       0       0       0       0       0       0       0       0       0       0       0       0       0       0       0       0       0       0       0       0       0       0       0       0       0       0       0       0       0       0       0       0       0       0       0       0       0       0       0       0       0       0       0       0       0       0       0       0       0       0       0       0       0       0       0       0       0       0       0       0       0       0       0       0       0       0       0       0       0       0       0       0       0       0       0       0       0       0       0       0       0       0       0       0       0       0       0       0       0       0       0       0       0       0       0       0       0       0       0       0       0       <                                                                                                    | 1.1.22.53                                                                                                    | cifs-writer06                                                                                                    | CIFS    | Stopped            | 0        | 0            | 0         | 0      | 0         | 0          | 0         | 0           | 0          | 0       |  |  |
| 1.1.24.55         cifs-writer08         CIFS         Stopped         0         0         0         0         0         0         0         0         0         0         0         0         0         0         0         0         0         0         0         0         0         0         0         0         0         0         0         0         0         0         0         0         0         0         0         0         0         0         0         0         0         0         0         0         0         0         0         0         0         0         0         0         0         0         0         0         0         0         0         0         0         0         0         0         0         0         0         0         0         0         0         0         0         0         0         0         0         0         0         0         0         0         0         0         0         0         0         0         0         0         0         0         0         0         0         0         0         0         0         0         0 <th< td=""><td>1.1.23.54</td><td>cifs-writer07</td><td>CIFS</td><td>Stopped</td><td>0</td><td>0</td><td>0</td><td>0</td><td>0</td><td>0</td><td>0</td><td>0</td><td>0</td><td>0</td></th<>                                                                                                    | 1.1.23.54                                                                                                    | cifs-writer07                                                                                                    | CIFS    | Stopped            | 0        | 0            | 0         | 0      | 0         | 0          | 0         | 0           | 0          | 0       |  |  |
| 1.1.25.56         clfs-writer09         CIFS         Stopped         0         0         0         0         0         0         0         0         0         0         0         0         0         0         0         0         0         0         0         0         0         0         0         0         0         0         0         0         0         0         0         0         0         0         0         0         0         0         0         0         0         0         0         0         0         0         0         0         0         0         0         0         0         0         0         0         0         0         0         0         0         0         0         0         0         0         0         0         0         0         0         0         0         0         0         0         0         0         0         0         0         0         0         0         0         0         0         0         0         0         0         0         0         0         0         0         0         0         0         0         0 <th< td=""><td>1.1.24.55</td><td>cifs-writer08</td><td>CIFS</td><td>Stopped</td><td>0</td><td>0</td><td>0</td><td>0</td><td>0</td><td>0</td><td>0</td><td>0</td><td>0</td><td>0</td></th<>                                                                                                    | 1.1.24.55                                                                                                    | cifs-writer08                                                                                                    | CIFS    | Stopped            | 0        | 0            | 0         | 0      | 0         | 0          | 0         | 0           | 0          | 0       |  |  |
| 1.16.37         nfs-writer         NFS         Stopped         0         0         0         0         0         0         0         0         0         0         0         0         0         0         0         0         0         0         0         0         0         0         0         0         0         0         0         0         0         0         0         0         0         0         0         0         0         0         0         0         0         0         0         0         0         0         0         0         0         0         0         0         0         0         0         0         0         0         0         0         0         0         0         0         0         0         0         0         0         0         0         0         0         0         0         0         0         0         0         0         0         0         0         0         0         0         0         0         0         0         0         0         0         0         0         0         0         0         0         0         0         0 <td>1.1.25.56</td> <td>cifs-writer09</td> <td>CIFS</td> <td>Stopped</td> <td>0</td> <td>0</td> <td>0</td> <td>0</td> <td>0</td> <td>0</td> <td>0</td> <td>0</td> <td>0</td> <td>0</td>                                                                                                    | 1.1.25.56                                                                                                    | cifs-writer09                                                                                                    | CIFS    | Stopped            | 0        | 0            | 0         | 0      | 0         | 0          | 0         | 0           | 0          | 0       |  |  |
| 1.1.7.38         Infs-writer01         INFS         Stopped         0         0         0         0         0         0         0         0         0         0         0         0         0         0         0         0         0         0         0         0         0         0         0         0         0         0         0         0         0         0         0         0         0         0         0         0         0         0         0         0         0         0         0         0         0         0         0         0         0         0         0         0         0         0         0         0         0         0         0         0         0         0         0         0         0         0         0         0         0         0         0         0         0         0         0         0         0         0         0         0         0         0         0         0         0         0         0         0         0         0         0         0         0         0         0         0         0         0         0         0         0                                                                                                    | 1.1.6.37                                                                                                    | nfs-writer                                                                                                    | NFS     | Stopped            | 0        | 0            | 0         | 0      | 0         | 0          | 0         | 0           | 0          | 0       |  |  |
| 1.18.39       nfs-writer02       NFS       Stopped       0       0       0       0       0       0       0       0       0       0       0       0       0       0       0       0       0       0       0       0       0       0       0       0       0       0       0       0       0       0       0       0       0       0       0       0       0       0       0       0       0       0       0       0       0       0       0       0       0       0       0       0       0       0       0       0       0       0       0       0       0       0       0       0       0       0       0       0       0       0       0       0       0       0       0       0       0       0       0       0       0       0       0       0       0       0       0       0       0       0       0       0       0       0       0       0       0       0       0       0       0       0       0       0       0       0       0       0       0       0       0       0       0       0                                                                                                    | 1.1.7.38                                                                                                    | nfs-writer01                                                                                                    | NFS     | Stopped            | 0        | 0            | 0         | 0      | 0         | 0          | 0         | 0           | 0          | 0       |  |  |
| 1.1.9.40         Infs-writer03         NFS         Stopped         0         0         0         0         0         0         0         0         0         0         0         0         0         0         0         0         0         0         0         0         0         0         0         0         0         0         0         0         0         0         0         0         0         0         0         0         0         0         0         0         0         0         0         0         0         0         0         0         0         0         0         0         0         0         0         0         0         0         0         0         0         0         0         0         0         0         0         0         0         0         0         0         0         0         0         0         0         0         0         0         0         0         0         0         0         0         0         0         0         0         0         0         0         0         0         0         0         0         0         0         0         0                                                                                                    | 1.1.8.39                                                                                                    | nfs-writer02                                                                                                    | NFS     | Stopped            | 0        | 0            | 0         | 0      | 0         | 0          | 0         | 0           | 0          | 0       |  |  |
| 1.1.10.41         Infs-writer04         NFS         Stopped         0         0         0         0         0         0         0         0         0         0         0         0         0         0         0         0         0         0         0         0         0         0         0         0         0         0         0         0         0         0         0         0         0         0         0         0         0         0         0         0         0         0         0         0         0         0         0         0         0         0         0         0         0         0         0         0         0         0         0         0         0         0         0         0         0         0         0         0         0         0         0         0         0         0         0         0         0         0         0         0         0         0         0         0         0         0         0         0         0         0         0         0         0         0         0         0         0         0         0         0         0                                                                                                    | 1.1.9.40                                                                                                    | nfs-writer03                                                                                                    | NFS     | Stopped            | 0        | 0            | 0         | 0      | 0         | 0          | 0         | 0           | 0          | 0       |  |  |
| I.1.1.1.42         Infs-writerOS         NFS         Stopped         0         0         0         0         0         0         0         0         0         0         0         0         0         0         0         0         0         0         0         0         0         0         0         0         0         0         0         0         0         0         0         0         0         0         0         0         0         0         0         0         0         0         0         0         0         0         0         0         0         0         0         0         0         0         0         0         0         0         0         0         0         0         0         0         0         0         0         0         0         0         0         0         0         0         0         0         0         0         0         0         0         0         0         0         0         0         0         0         0         0         0         0         0         0         0         0         0         0         0         0         0 <th< td=""><td>1.1.10.41</td><td>nfs-writer04</td><td>NFS</td><td>Stopped</td><td>0</td><td>0</td><td>0</td><td>0</td><td>0</td><td>0</td><td>0</td><td>0</td><td>0</td><td>0</td></th<>                                                                                                    | 1.1.10.41                                                                                                    | nfs-writer04                                                                                                    | NFS     | Stopped            | 0        | 0            | 0         | 0      | 0         | 0          | 0         | 0           | 0          | 0       |  |  |
| I.1.12.43         Inswriter00         NFS         Stopped         0         0         0         0         0         0         0         0         0         0         0         0         0         0         0         0         0         0         0         0         0         0         0         0         0         0         0         0         0         0         0         0         0         0         0         0         0         0         0         0         0         0         0         0         0         0         0         0         0         0         0         0         0         0         0         0         0         0         0         0         0         0         0         0         0         0         0         0         0         0         0         0         0         0         0         0         0         0         0         0         0         0         0         0         0         0         0         0         0         0         0         0         0         0         0         0         0         0         0         0         0         0<                                                                                                    | 1.1.11.42                                                                                                    | nts-writer05                                                                                                    | NES     | Stopped            | 0        | 0            | 0         | 0      | 0         | 0          | 0         | 0           | 0          | 0       |  |  |
| I.1.1.5.44         Inswriter07         Introduction         Instruction         Instruction                                                                                                    | 1.1.12.43                                                                                                    | nis-writer06                                                                                                    | NEC     | Stopped            | 0        | 0            | 0         | 0      | 0         | 0          | 0         | 0           | 0          | 0       |  |  |
| 1111445 instanterop NFS Stopped 0 0 0 0 0 0 0 0 0 0 0 0 0                                                                                                    | 1 1 1 4 45                                                                                                    | nfs-writer07                                                                                                    | NEC     | Stopped            | 0        | 0            | 0         | 0      | 0         | 0          | 0         | 0           | 0          | 0       |  |  |
|                                                                                                    | 1 1 15 46                                                                                                    | nfs-writer00                                                                                                    | NES     | Stopped            | 0        | 0            | 0         | 0      | 0         | 0          | 0         | 0           | 0          | 0       |  |  |
|                                                                                                    | 4                                                                                                    | In a writer ba                                                                                                    | paro -  | locopped           |          | 0            |           |        |           |            | 0         | 0           |            |         |  |  |
|                                                                                                    | J-                                                                                                    |                                                                                                    |         |                    |          |              |           |        |           |            |           |             |            |         |  |  |
| Logged in to: 192.168.100.26:4002 as: Admin                                                                                                    | Logged in                                                                                                    | to: 192.168.1                                                                                                    | 00.26   | :4002 as:          | Admin    |              |           |        |           |            |           |             |            |         |  |  |

- 6. We will proceed to creating the same number of **NFS reader endpoints** by using a writer as a template for a reader:
- 7. Open the Modify window of the endpoint nfs-writer

| <u></u>        |                                                                                                    |                 |         | Creat  | e/Modif  | y Fi | le Endpoint     |        |              |   |                 |       | +        | - 5                | ×            |
|----------------|----------------------------------------------------------------------------------------------------|-----------------|---------|--------|----------|------|-----------------|--------|--------------|---|-----------------|-------|----------|--------------------|--------------|
| Name:          | nfs-reader                                                                                                    | Rpt Timer:      | fast    | (1 s   | s)       | -    | FS-Type:        | NFS    |              | • | Test Manager:   | defau | ılt_tm   |                    | -            |
| Shelf:         | 1                                                                                                    | Resource:       | 1 (jedt | est)   |          | -    | Port:           | 26 (pl | pl#20)       | • | Endp ID:        | 37    |          |                    |              |
| Min-RW-Size:   | 2k (2 KB)                                                                                                    | Max-RW-Size:    | 1MB (1  | MB)    |          | -    | Min File Size:  | small  | (10 KB)      | • | Max File Size:  | 25M   | (25 MB)  |                    | -            |
| Min Read Rate: | 10M (10 Mbps) 💌                                                                                                    | Max Read Rate:  | 100M    | ( 100  | 0 Mbps ) | -    | Min Write Rate: | 100M   | ( 100 Mbps ) | - | Max Write Rate: | 1G    | ( 1 Gbps | )                  | -            |
| File #:        | 2                                                                                                    | Directory:      | AUTO    |        |          |      |                 | Mount- | Dir:         |   | AUTO            |       |          |                    |              |
| Server:        | ver: 10.26.1.3:/home/fileio Options:                                                                                                    |                 |         |        |          |      |                 |        |              |   |                 |       |          |                    |              |
| iSCSI-Volume:  | SI-Volume: Retry-Timer: 1s (1 s)                                                                                                    |                 |         |        |          |      |                 |        |              |   |                 |       |          |                    |              |
| Read/Write:    | Ad/Write: Read Vuiesce: 3 Pattern: Is (1 s) Arrived Arrived Ar |                 |         |        |          |      |                 |        |              |   |                 |       |          |                    |              |
| Sync-after-W   | rite 🔲 Sync-before-Close                                                                                                    | Use O_DIRECT    | Us      | e O_LA | RGEFILE  |      | o-CRC 🔲 Unlink  | c      |              |   |                 |       | The pr   | efix th<br>will us | hat<br>se: í |
| Verify-Mount   | 🖌 Auto-Mount 🖌 Un-Mo                                                                                                    | ount 🔲 Lazy Unm | ount [  | Forc   | e Unmoun | t    |                 |        |              |   |                 |       |          |                    |              |
| Custom payload | l (in HEX)                                                                                                    |                 |         |        |          |      |                 |        |              |   |                 |       |          |                    |              |
|                |                                                                                                    |                 |         |        |          |      |                 |        |              |   |                 |       |          |                    |              |
|                |                                                                                                    |                 |         |        |          |      |                 |        |              |   |                 |       |          |                    |              |
|                |                                                                                                    |                 |         |        |          |      |                 |        |              |   |                 |       |          |                    |              |
|                |                                                                                                    | Appl            | У       |        | UK       |      | Batch-Create    |        | Cancel       |   |                 |       |          |                    |              |

- A. Change the Name to nfs-reader
- B. Set the Port to the next unused MAC VLAN, p1p1#20
- C. Change Read/Write to Read
- D. Set the Min Read Rate and Max Read Rate to 10 Mbps and 100 Mbps
- E. To match this reader to a writer, set the **Prefix** field to **nfs-writer**
- F. Click Apply
- 8. Before closing the Modify windows we can use Batch Create to create nine more NFS endpoints:
- 9. Click on the Batch Create window of the endpoint nfs-reader

| 🛓 File-                | IO Batch C      | reator: nfs-reade | er | + _ = ×  |
|------------------------|-----------------|-------------------|----|----------|
|                        |                 |                   |    |          |
| nts-readerul, nts-read | eruz nts-re     | ader09            |    |          |
| Resources: 1, 1 1      |                 |                   |    |          |
| Ports: plp1#21,        | plp1#22         | plp1#29           |    |          |
| Prefix: nfs-writer(    | )1, nfs-writer0 | 2 nfs-writer09    |    |          |
|                        |                 |                   |    |          |
| Quantity:              | 9               | Number of Digits: | 2  | Zero Pad |
| Starting Name Suffix:  | 1               | Name Increment:   | 1  |          |
| Resource Increment A:  | 0               |                   |    |          |
| Port Increment A:      | 1               | <b>1</b>          |    |          |
| Directory Increment:   | 1               |                   |    |          |
| Mount-Dir Increment:   | 1               |                   |    |          |
| Prefix Increment:      | 1               |                   |    |          |
| Volume Increment:      | 1               |                   |    |          |
|                        | Apply           | Close             |    |          |

- A. Change the Quantity to 9
- B. Set the Number of Digits to 2
- C. Click Apply
- D. Click **Close**
- E. In the **Modify** window, click **Cancel**
- 10. And we now create the same number of CIFS reader endpoints. Start by using cifs-writer as a template:

| Control Reporting Tear-Off Info Plugins                                                                                                    |
|----------------------------------------------------------------------------------------------------|
| Stop All Restart Manager Refresh HELP                                                                                                    |
| etep / iterest integer                                                                                                    |
| File-10 Layer-4 Generic Test Mgr Test Group Resource Mgr PPP-Links Event Log Alerts Port Mgr Messages                                                                                                    |
| Status Layer-3 L3 Endps VoIP/RTP VoIP/RTP Endps Armageddon WanLinks Attenuators Collision-Domains                                                                                                    |
|                                                                                                    |
| Pet Times fast (1 c) Tot Manager all Select All Start Stop Quiesce Clear                                                                                                    |
| Recentler: Tast (1's) Go Test Manager and Create Modify Batch Modify Delete                                                                                                    |
|                                                                                                    |
| Cross Connects for Selected Test Manager                                                                                                    |
| FID Name Type Status Read-Res Ry, Brs. 206 Files, Read Rift, RD Bytes, RD Write, Res Ty, Res. 206 Files, WR Bufs, WR Do Fail                                                                                                    |
| Lib Name Type Status Read-bps Thebraded bull-to bytes-to white-bps Thebraded bull-to bytes-to white-bps Thebraded bull-to bytes-to white-bps Thebraded bull-to bytes-to the bull-to bytes-to the bull-to bytes-to bytes-to bytes-to bytes-to bytes-to bytes-to bytes-to bytes-to bytes-to bytes-to bytes-to bytes-to bytes-to bytes- |
| 1.1.16.47 cifs-writer CIFS Stopped 📐 0 0 0 0 0 0 0 0 0 0 0 0 0                                                                                                    |
| 1.1.17.48 cifs-writer01 CIFS Stopped 🍢 0 0 0 0 0 0 0 0 0 0 0 0                                                                                                    |
| 1.1.18.49 cifs-writer02 CIFS Stopped 0 0 0 0 0 0 0 0 0 0 0 0                                                                                                    |
| 1.1.19.50 cifs-writer03 CIFS Stopped 0 0 0 0 0 0 0 0 0 0 0 0                                                                                                    |
| 1.1.20.51 cifs-writer04 (CIFS Stopped 0 0 0 0 0 0 0 0 0 0 0 0                                                                                                    |
| 1.1.21.52 cifs-writer05 CIFS Stopped 0 0 0 0 0 0 0 0 0 0 0 0                                                                                                    |
| 1.1.22.53 cifs-writer06 CIFS Stopped 0 0 0 0 0 0 0 0 0 0 0 0 0                                                                                                    |
| 1.1.23.54 cifs-writer07 CIFS Stopped 0 0 0 0 0 0 0 0 0 0 0 0                                                                                                    |
| 1.1.24.55 cifs-writer08 CIFS Stopped 0 0 0 0 0 0 0 0 0 0 0 0 0                                                                                                    |
| 1.1.25.56 cifs-writer09 CIFS Stopped 0 0 0 0 0 0 0 0 0 0 0 0 0                                                                                                    |
| 1.1.26.57 nfs-reader NFS Stopped 0 0 0 0 0 0 0 0 0 0 0 0 0                                                                                                    |
|                                                                                                    |
|                                                                                                    |
| Logged in to: 192.168.100.26:4002 as: Admin                                                                                                    |

A. Open the Modify window of the endpoint cifs-writer

| <u>ن</u>       |                                                                                                    |                | (        | Create/Modi  | fy F | ile Endpoint    |         |                   |                 | ÷ -               | □ × |  |  |  |
|----------------|----------------------------------------------------------------------------------------------------|----------------|----------|--------------|------|-----------------|---------|-------------------|-----------------|-------------------|-----|--|--|--|
| Name:          | cifs-reader                                                                                                    | Rpt Timer:     | fast     | (1 s)        | -    | FS-Type:        | CIFS    |                   | Test Manager:   | default_tm        | -   |  |  |  |
| Shelf:         | 1                                                                                                    | Resource:      | 1 (jedte | est)         | -    | Port:           | 36 (pl  | p1#30) 🔽          | Endp ID:        | 67                |     |  |  |  |
| Min-RW-Size:   | 2k (2 KB) 💌                                                                                                    | Max-RW-Size:   | 1MB (1   | MB)          | -    | Min File Size:  | small   | (10 KB) 🗸         | Max File Size:  | 100M (100 MB)     | -   |  |  |  |
| Min Read Rate: | 10M (10 Mbps) 👻                                                                                                    | Max Read Rate: | 100M     | ( 100 Mbps ) | -    | Min Write Rate: | 10M     | (10 Mbps) 🔻       | Max Write Rate: | 100M ( 100 Mbps ) | -   |  |  |  |
| File #:        | 2 💌                                                                                                    | Directory:     | AUTO     |              |      |                 | Mount-  | Dir:              | AUTO            |                   |     |  |  |  |
| Server:        | //10.26.1.3/fileio                                                                                                    |                |          |              |      | Options:        | user=la | anforge,passwd=la | nforge          |                   |     |  |  |  |
| iSCSI-Volume:  |                                                                                                    |                |          |              |      | Retry-Timer:    | ls      | (1 s) 🔽           | ]               |                   |     |  |  |  |
| Read/Write:    | Read 🗸                                                                                                    | Quiesce:       | 3        |              | -    | Pattern:        | increas | sing 🗸            | Prefix:         | cifs-writer       |     |  |  |  |
| Sync-after-W   | rite 🔲 Sync-before-Close                                                                                                    | Use 0_DIRECT   | Use      | 0_LARGEFILE  |      | Do-CRC 🔲 Unlink | c       |                   |                 |                   |     |  |  |  |
| Verify-Mount   | 🖌 Auto-Mount 🖌 Un-Mo                                                                                                    | unt 🔲 Lazy Unm | ount [   | Force Unmou  | nt   |                 |         |                   |                 |                   |     |  |  |  |
| Custom payload | In Read Rate: 10M (10 Mbps) Wax Read Rate: 100M (100 Mbps) Win Write Rate: 10M (10 Mbps) Wax Write Rate: 100M (100 Mbps) Win Write Rate: 10M (10 Mbps) Wax Write Rate: 100M (100 Mbps) Win Write Rate: 10M (10 Mbps) Wax Write Rate: 100M (100 Mbps) Win Write Rate: 100M (100 Mbps) Win Write Rate: 100M (100 Mbps) Write Rate: 100M (100 Mbps) Write Rate: 100M (100 Mbps) Write Rate: 100M (100 Mbps) Write Rate: 100M (100 Mbps) Write Rate: 100M (100 Mbps) Write Rate: 100M (100 Mbps) Write Rate: 100M (100 Mbps) Write Rate: 100M (100 Mbps) Write Rate: 100M (100 Mbps) Write Rate: 100M (100 Mbps) Write Rate: 100M (100 Mbps) Write Rate: 100M (100 |                |          |              |      |                 |         |                   |                 |                   |     |  |  |  |
|                |                                                                                                    |                |          |              |      |                 |         |                   |                 |                   |     |  |  |  |
|                |                                                                                                    |                |          |              |      |                 |         |                   |                 |                   |     |  |  |  |
|                |                                                                                                    |                |          |              | _    |                 |         |                   |                 |                   |     |  |  |  |
|                |                                                                                                    | Appl           | У        | OK           |      | Batch-Create    |         | Cancel            |                 |                   |     |  |  |  |

- A. Change the  $\ensuremath{\texttt{Name}}$  to  $\ensuremath{\texttt{cifs-reader}}$
- B. Set the Port to the next unused MAC VLAN, p1p1#30
- C. Change Read/Write to Read
- D. Set the Min Read Rate and Max Read Rate to 10 Mbps and 100 Mbps
- E. To match this reader to a writer, set the **Prefix** field to **cifs-writer**
- F. Supply the credentials for the CIFS mount point in **Options**. For this example, our username and password are 'lanforge' and 'lanforge'. Write them as options to the mount command: user=lanforge,passwd=lanforge
- G. Click Apply
- B. Before closing the Modify windows we can use Batch Create to create nine more CIFS reader endpoints:
- C. Click on the Batch Create window of the endpoint cifs-reader

| 🛓 File-                                                                                | IO Batch Creator: cifs-reader                                             | + _ □ ×    |
|----------------------------------------------------------------------------------------|---------------------------------------------------------------------------|------------|
| cifs-reader01, cifs-rea<br>Resources: 1, 1 1<br>Ports: p1p1#31,<br>Prefix: cifs-writer | der02 cifs-reader09<br>p1p1#32 p1p1#39<br>01, cifs-writer02 cifs-writer09 |            |
| Quantity:<br>Starting Name Suffix:                                                     | 9     Number of Digits:     2       1     Name Increment:     1           | 🗷 Zero Pad |
| Resource Increment A:<br>Port Increment A:                                             | 0                                                                         |            |
| Directory Increment:<br>Mount-Dir Increment:                                           |                                                                           |            |
| Prefix Increment:                                                                      |                                                                           |            |
|                                                                                        | Apply Close                                                               |            |

- A. Change the Quantity to 9
- B. Set the Number of Digits to 2
- C. Click Apply
- D. Click Close
- E. In the Modify window, click Cancel
- 11. In the File-IO tab, we see our newly created reader endpoints.

| ٤                          | _                            | _          | LAN                | forge Ma             | nager Ve            | rsion(5.2.1              | 1)             | _                    | _                       | _                       | + _ □ ×              |
|----------------------------|------------------------------|------------|--------------------|----------------------|---------------------|--------------------------|----------------|----------------------|-------------------------|-------------------------|----------------------|
| Control Repor              | ting Tear-Off                | Info       | Plugins            |                      |                     |                          |                |                      |                         |                         |                      |
|                            | -                            |            | -                  |                      | Stop All            | Re                       | start Ma       | nager                | [                       | Refresh                 | HELP                 |
| File-IO Laye<br>Status Lay | er-4 Generic<br>yer-3 L3 End | Test<br>ps | Mgr Te<br>VolP/RTP | st Group<br>VoIP/RTF | Resource M<br>Endps | gr PPP-Lir<br>Armageddon | nks Ev<br>War  | vent Log<br>ILinks / | Alerts P<br>Attenuators | Port Mgr M<br>Collision | essages<br>I-Domains |
| Rpt Timer: fast            | (1 s)                        | ▼ Go       | Test Man           | ager all             | -                   | Sele                     | ct All         | Start                | Stop                    | Quiesce                 | Clear                |
|                            |                              |            | -                  |                      |                     | C                        | r <u>e</u> ate | Modify               | Batch                   | Medity                  | Delete               |
|                            |                              |            |                    | Cross Conn           | ects for Sele       | cted Test M              | anager-        |                      |                         |                         |                      |
| EID                        | Name                         | Туре       | Status             | Read-Bps             | Rx-Bps-20s          | Files-Read               | Buf-RD         | Bytes-RD             | Write-Bps               | Tx-Bps-20s              | Files-WF             |
| 1.1.16.67                  | cifs-reader                  | CIFS       | Stopped            | 0                    | 0                   | 0                        | 0              | 0                    | 0                       | 0                       |                      |
| 1.1.17.68                  | cifs-reader01                | CIFS       | Stopped            | 0                    | 0                   | 0                        | 0              | 0                    | 0                       | 0                       | (                    |
| 1.1.18.69                  | cifs-reader02                | CIFS       | Stopped            | 0                    | 0                   | 0                        | 0              | 0                    | 0                       | 0                       | 0                    |
| 1.1.19.70                  | cifs-reader03                | CIFS       | Stopped            | 0                    | 0                   | 0                        | 0              | 0                    | 0                       | 0                       | (=                   |
| 1.1.20.71                  | cifs-reader04                | CIFS       | Stopped            | 0                    | 0                   | 0                        | 0              | 0                    | 0                       | 0                       | C                    |
| 1.1.21.72                  | cifs-reader05                | CIFS       | Stopped            | 0                    | 0                   | 0                        | 0              | 0                    | 0                       | 0                       | (                    |
| 1.1.22.73                  | cifs-reader06                | CIFS       | Stopped            | 0                    | 0                   | 0                        | 0              | 0                    | 0                       | 0                       | C                    |
| 1.1.23.74                  | cifs-reader07                | CIFS       | Stopped            | 0                    | 0                   | 0                        | 0              | 0                    | 0                       | 0                       | C                    |
| 1.1.24.75                  | cifs-reader08                | CIFS       | Stopped            | 0                    | 0                   | 0                        | 0              | 0                    | 0                       | 0                       | C                    |
| 1.1.25.76                  | cifs-reader09                | CIFS       | Stopped            | 0                    | 0                   | 0                        | 0              | 0                    | 0                       | 0                       | C                    |
| 1.1.16.47                  | cifs-writer                  | CIFS       | Stopped            | 0                    | 0                   | 0                        | 0              | 0                    | 0                       | 0                       | (                    |
| 1.1.17.48                  | cifs-writer01                | CIFS       | Stopped            | 0                    | 0                   | 0                        | 0              | 0                    | 0                       | 0                       | (                    |
| 1.1.18.49                  | cifs-writer02                | CIFS       | Stopped            | 0                    | 0                   | 0                        | 0              | 0                    | 0                       | 0                       | (                    |
| 1.1.19.50                  | cifs-writer03                | CIFS       | Stopped            | 0                    | 0                   | 0                        | 0              | 0                    | 0                       | 0                       |                      |
| 1 1 20 51                  | cife-writer0/                | CIES       | Stonned            | r r                  | 0                   | 0                        | 0              | 0                    | 0                       | 0                       |                      |
|                            |                              |            |                    |                      |                     |                          |                |                      |                         |                         |                      |
| Logged in to:              | 192.168.100.2                | 6:4002     | 2 as: Adm          | iin                  |                     |                          |                |                      |                         |                         |                      |

12. Start the reader/writer testing.

A. In the File-IO tab, begin by starting the NFS writers

| <u>ی</u>                    |                        |        | LAN             | forge Manag    | er Version(    | 5.2.11)         |           |                    | <b>^</b>      | - 🗆 × |
|-----------------------------|------------------------|--------|-----------------|----------------|----------------|-----------------|-----------|--------------------|---------------|-------|
| <u>Control</u> <u>R</u> epo | rting <u>T</u> ear-Off | Info   | <u>P</u> lugins |                |                |                 |           |                    |               |       |
|                             |                        |        |                 | 9              | Stop All       | Restart N       | 4anager   |                    | Refresh       | HELP  |
|                             |                        |        |                 |                |                |                 |           |                    |               |       |
| File-IO Laye                | er-4 Generic           | Test   | : Mgr Te        | st Group Res   | ource Mgr P    | PP-Links        | Event Log | Alerts Por         | t Mgr Messa   | ges   |
| Status La                   | yer-3 🕴 L3 End         | lps    | VoIP/RTP        | VoIP/RTP End   | dps Armage     | ddon Wa         | anLinks   | Attenuators        | Collision-Dom | nains |
|                             |                        |        |                 |                |                | Coloct All      | htert     | Chan               | Outinena      | Clear |
| Rot Timer: fast             | t (1s)                 | ▼ Go   | Test Man        | ager all       | <b>-</b>       | Select All      | Ran       | Stop               | Quiesce       | clear |
|                             | - ()                   |        |                 |                |                | Cr <u>e</u> ate | Modi      | fy <u>B</u> atch M | odify Dele    | ete   |
|                             |                        |        |                 | Cross Connects | for Selected T | est Manade      | r         |                    |               |       |
|                             | 1                      |        |                 |                | Tor beleeted I | cochanago       |           |                    |               |       |
| EID                         | Name                   | Туре   | Status          | Read-Bps       | Rx-Bps-20s     | Files-Read      | Buf-RD    | Bytes-RD           | Write-Bps     | 1     |
| 1.1.50.07                   | CISTEADE               | ULEA   | STODDED         |                |                |                 |           |                    |               |       |
| 1.1.37.86                   | cifs-reader01          | CIFS   | Stopped         | 0              | 0              | 0               | 0         | 0                  | 0             |       |
| 1.1.38.87                   | cifs-reader02          | CIFS   | Stopped         | 0              | 0              | 0               | 0         | 0                  | 0             |       |
| 1.1.39.88                   | cifs-reader03          | CIFS   | Stopped         | 0              | 0              | 0               | 0         | 0                  | 0             |       |
| 1.1.40.89                   | cifs-reader04          | CIFS   | Stopped         | 0              | 0              | 0               | 0         | 0                  | 0             |       |
| 1.1.41.90                   | cifs-reader05          | CIFS   | Stopped         | 0              | 0              | 0               | 0         | 0                  | 0             |       |
| 1.1.42.91                   | cifs-reader06          | CIFS   | Stopped         | 0              | 0              | 0               | 0         | 0                  | 0             | _     |
| 1.1.43.92                   | cifs-reader07          | CIES   | Stopped         | 0              | 0              | 0               | 0         | 0                  | 0             | _     |
| 1.1.44.93                   | cits-reader08          | CIES   | Stopped         | 0              | 0              | 0               | 0         | 0                  | 0             | _     |
| 1,1,45,94                   | cifs-writer            | CIES   | Stopped         | 0              | 0              | 0               | 0         | 0                  | 0             | _     |
| 1 1 1 7 77                  | cifs-writer01          | CIES   | Stopped         | 0              | 0              | 0               | 0         | 0                  | 0             |       |
| 1.1.18.78                   | cifs-writer02          | CIES   | Stopped         | 0              | 0              | 0               | 0         | 0                  | 0             |       |
| 1.1.19.79                   | cifs-writer03          | CIFS   | Stopped         | 0              | 0              | 0               | 0         | 0                  | 0             |       |
| 1.1.20.80                   | cifs-writer04          | CIFS   | Stopped         | 0              | 0              | 0               | 0         | 0                  | 0             |       |
| 1.1.21.81                   | cifs-writer05          | CIFS   | Stopped         | 0              | 0              | 0               | 0         | 0                  | 0             |       |
| 1.1.22.82                   | cifs-writer06          | CIFS   | Stopped         | 0              | 0              | 0               | 0         | 0                  | 0             |       |
| 1.1.23.83                   | cifs-writer07          | CIFS   | Stopped         | 0              | 0              | 0               | 0         | 0                  | 0             |       |
| 1.1.24.84                   | cifs-writer08          | CIFS   | Stopped         | 0              | 0              | 0               | 0         | 0                  | 0             |       |
| 1.1.25.85                   | cifs-writer09          | CIFS   | Stopped         | 0              | 0              | 0               | 0         | 0                  | 0             |       |
| 1.1.26.57                   | nfs-reader             | NFS    | Stopped         | 0              | 0              | 0               | 0         | 0                  | 0             |       |
| 1.1.27.58                   | nfs-reader01           | NFS    | Stopped         | 0              | 0              | 0               | 0         | 0                  | 0             | _     |
| 1.1.28.59                   | nfs-reader02           | NES    | Stopped         | 0              | 0              | 0               | 0         | 0                  | 0             |       |
| 1.1.29.60                   | nts-reader03           | NES    | Stopped         | 0              | 0              | 0               | 0         | 0                  | 0             | _     |
| 1 1 31 62                   | nfs-reader04           | NES    | Stopped         | 0              | 0              | 0               | 0         | 0                  | 0             | _     |
| 1 1 32 63                   | nfs-reader06           | NES    | Stopped         | 0              | 0              | 0               | 0         | 0                  | 0             |       |
| 1.1.33.64                   | nfs-reader07           | NFS    | Stopped         | 0              | 0              | 0               | 0         | 0                  | 0             |       |
| 1.1.34.65                   | nfs-reader08           | NFS    | Stopped         | 0              | 0              | 0               | 0         | 0                  | 0             |       |
| 1.1.35.66                   | nfs-reader09           | NFS    | Stopped         | 0              | 0              | 0               | 0         | 0                  | 0             |       |
| 1.1.6.37                    | nfs-writer             | NFS    | Stopped         | 0              | 0              | 0               | 0         | 0                  | 0             |       |
| 1.1.7.38                    | nfs-writer01           | NFS    | Stopped         | 0              | 0              | 0               | 0         | 0                  | 0             |       |
| 1.1.8.39                    | nfs-writer02           | NFS    | Stopped         | 0              | 0              | 0               | 0         | 0                  | 0             |       |
| 1.1.9.40                    | nfs-writer03           | NFS    | Stopped         | 0              | 0              | 0               | 0         | 0                  | 0             |       |
| 1.1.10.41                   | nfs-writer04           | NFS    | Stopped         | 0              | 0              | 0               | 0         | 0                  | 0             |       |
| 1.1.11.42                   | nfs-writer05           | NFS    | Stopped         | 0              | 0              | 0               | 0         | 0                  | 0             |       |
| 1.1.12.43                   | nfs-writer06           | NES    | Stopped         | 0              | 0              | 0               | 0         | 0                  | 0             |       |
| 1.1.13.44                   | Info-writer07          | NEC    | Stopped         | 0              | 0              | 0               | 0         | 0                  | 0             |       |
| 1,1,14,45                   | nfs-writer08           | NES    | Stopped         | 0              | 0              | 0               | 0         | 0                  | 0             | _     |
| 4                           | In S-writer 09         | IN S   | ocopped         | 0              | 0              | 0               | 0         | 0                  | 0             |       |
|                             |                        |        |                 |                |                |                 |           |                    |               |       |
| Logged in to:               | 192.168.100.2          | 6:4002 | 2 as: Adm       | in             |                |                 |           |                    |               |       |

A. Click on the **Name** column header to sort the rows of readers and writers

B. You can use **control-left-click** and drag to select the group of writers

C. Click the **Start** button at the top.

### B. Next, start the CIFS writers

| 4               |                       |        | LAN             | lforge Manag   | er Version(    | 5.2.11)         |          |             | + _            | • ×  |
|-----------------|-----------------------|--------|-----------------|----------------|----------------|-----------------|----------|-------------|----------------|------|
| Control Repor   | ting <u>T</u> ear-Off | Info   | <u>P</u> lugins |                |                |                 |          |             |                |      |
|                 | -                     |        |                 | 0              | top All        | Postart N       | lanagor  |             | Pofrach        |      |
|                 |                       |        |                 |                | втор Ап        | Restart         | Manager  |             | Kerresti Hi    | ELF  |
| Eile-IO Lave    | r-4 Generic           | Test   | Mar             | st Group Res   |                | PP-Linke        | Evention | Alerts Port | Mar Message    | 20   |
| Status Laye     | or 2 12 End           | ne     | VAID/DTD        | VolD/DTD End   |                | ddon W          | aplinks  | Attopustors | Collicion Domo | inc  |
| Status Lay      |                       | ps     | VUIF/NIF        | VOIP/RTF EIIC  | ips Annage     |                 | dillinks | Attenuators | Collision-Doma | 1115 |
|                 |                       |        | -               |                |                | Select All      | Strart   | Stop        | Quiesce Cl     | ear  |
| Rpt Timer: fast | : (1 s)               | ▼ Go   | Test Mar        | nager all      | -              |                 |          |             |                |      |
|                 |                       |        | -               |                |                | Cr <u>e</u> ate | Modify   | Batch Mo    | dify Delete    | e    |
|                 |                       |        |                 | Cross Connects | for Selected T | est Manage      | r        |             |                |      |
|                 |                       |        |                 |                |                |                 |          |             |                |      |
| EID             | Name                  | Туре   | Status          | Read-Bps       | Rx-Bps-20s     | Files-Read      | Buf-RD   | Bytes-RD    | Write-Bps      | 1    |
| 1.1             | UISTEAUEI             | VIED   | STODDED         |                |                |                 |          |             |                |      |
| 1.1.37.86       | cifs-reader01         | CIFS   | Stopped         | 0              | 0              | 0               | 0        | 0           | 0              |      |
| 1.1.38.87       | cifs-reader02         | CIFS   | Stopped         | 0              | 0              | 0               | 0        | 0           | 0              | -    |
| 1.1.39.88       | cifs-reader03         | CIFS   | Stopped         | 0              | 0              | 0               | 0        | 0           | 0              | -    |
| 1.1.40.89       | cifs-reader04         | CIFS   | Stopped         | 0              | 0              | 0               | 0        | 0           | 0              |      |
| 1.1.41.90       | cifs-reader05         | CIFS   | Stopped         | 0              | 0              | 0               | 0        | 0           | 0              |      |
| 1.1.42.91       | cifs-reader06         | CIFS   | Stopped         | 0              | 0              | 0               | 0        | 0           | 0              | =    |
| 1.1.43.92       | cifs-reader07         | CIFS   | Stopped         | 0              | 0              | 0               | 0        | 0           | 0              |      |
| 1.1.44.93       | cifs-reader08         | CIFS   | Stopped         | 0              | 0              | 0               | 0        | 0           | 0              |      |
| 1.1.45.94       | cifs-reader09         | CIFS   | Stopped         | 0              | 0              | 0               | 0        | 0           | 0              |      |
| 1.1.16.47       | cifs-writer           | CIFS   | Run             | 0              | 0              | 0               | 0        | 0           | 0              |      |
| 1.1.17.77       | cifs-writer01         | CIFS   | Run             | 0              | 0              | 0               | 0        | 0           | 0              |      |
| 1.1.18.78       | cifs-writer02         | CIFS   | Run             | 0              | 0              | 0               | 0        | 0           | 0              |      |
| 1.1.19.79       | cifs-writer03         | CIES   | Run             | 0              | 0              | 0               | 0        | 0           | 0              |      |
| 1.1.20.80       | cifs-writer04         | CIES   | Run             | 0              | 0              | 0               | 0        | 0           | 0              |      |
| 1.1.21.01       | cifs writer05         | CIES   | Run             | 0              | 0              | 0               | 0        | 0           | 0              | - !! |
| 1.1.22.02       | cifs-writer00         | CIES   | Run             | 0              | 0              | 0               | 0        | 0           | 0              | -    |
| 1 1 24 84       | cifs_writer08         | CIES   | Run             | 0              | 0              | 0               | 0        | 0           | 0              |      |
| 1.1.25.85       | cifs-writer09         | CIES   | Run             | 0              | 0              | 0               | 0        | 0           | 0              |      |
| 1.1.26.57       | nfs-reader            | NFS    | Stopped         | 0              | 0              | 0               | 0        | 0           | 0              |      |
|                 |                       |        |                 |                |                |                 | -        |             |                |      |
|                 |                       |        |                 |                |                |                 |          |             |                | -    |
| Logged in to:   | 192.168.100.2         | 6:4002 | 2 as: Adm       | iin            |                |                 |          |             |                |      |

#### C. Then the NFS readers

| Type        | Plugins<br>File-IO L<br>er-3<br>Rpt 1                                                                                     | .ayer-4 Gene<br>L3<br>Timer: fast                                                                                                    | ric Test Mgr<br>Endps<br>(1 s) 💌                                                                                                    | Test Gro                                                                                                    | up Re<br>VolP/RTI                                                                                                    | source Mgr   PPf                                                                                                    | P-Links Event                                                                                                    | Log Alerts                                                                                                    | Stop All<br>Port Mgr                                                                                                    | Messa                                                                                                    | Restart Manager                                                                                                    | -                                                                                                    |                                                                                                    | Refresh                                                                                                    | HELP                                                                                                    |  |  |  |  |  |  |  |  |  |  |  |  |  |  |
|-------------|----------------------------------------------------------------------------------------------------|----------------------------------------------------------------------------------------------------|----------------------------------------------------------------------------------------------------|----------------------------------------------------------------------------------------------------|----------------------------------------------------------------------------------------------------|----------------------------------------------------------------------------------------------------|----------------------------------------------------------------------------------------------------|----------------------------------------------------------------------------------------------------|----------------------------------------------------------------------------------------------------|----------------------------------------------------------------------------------------------------|----------------------------------------------------------------------------------------------------|----------------------------------------------------------------------------------------------------|----------------------------------------------------------------------------------------------------|----------------------------------------------------------------------------------------------------|----------------------------------------------------------------------------------------------------|--|--|--|--|--|--|--|--|--|--|--|--|--|--|
| Type        | File-IO I<br>er-3<br>Rpt <sup>-</sup>                                                                                     | .ayer-4 Gene<br>L3<br>Timer: fast                                                                                                    | ric Test Mgr<br>Endps<br>(1 s) 🔻                                                                                                    | Test Gro                                                                                                    | up Re<br>VoiP/RTi                                                                                                    | source Mgr   PPF                                                                                                    | P-Links Event                                                                                                    | Log Alerts                                                                                                    | Stop All<br>Port Mgr                                                                                                    | Messa                                                                                                    | Restart Manager<br>ges                                                                                                    | -                                                                                                    |                                                                                                    | Refresh                                                                                                    | HELP                                                                                                    |  |  |  |  |  |  |  |  |  |  |  |  |  |  |
| Type        | File-IO L<br>er-3<br>Rpt 1                                                                                                | ayer-4 Gene<br>L3<br>Timer: fast                                                                                                    | ric Test Mgr<br>Endps<br>(1 s) 🔻                                                                                                    | Test Gro                                                                                                    | voiP/RT                                                                                                    | source Mgr PPF                                                                                                    | P-Links Event                                                                                                    | Log Alerts                                                                                                    | Port Mgr                                                                                                    | Messa                                                                                                    | ges                                                                                                    |                                                                                                    |                                                                                                    |                                                                                                    |                                                                                                    |  |  |  |  |  |  |  |  |  |  |  |  |  |  |
| Type        | File-IO I<br>er-3<br>Rpt 1                                                                                                | Layer-4 Gene<br>L3<br>Timer: fast                                                                                                    | ric Test Mgr<br>Endps<br>(1 s) 💌                                                                                                    | Test Gro                                                                                                    | VoIP/RT                                                                                                    | source Mgr PPF                                                                                                    | P-Links Event                                                                                                    | Log Alerts                                                                                                    | Port Mgr                                                                                                    | Messa                                                                                                    | ges                                                                                                    |                                                                                                    |                                                                                                    |                                                                                                    |                                                                                                    |  |  |  |  |  |  |  |  |  |  |  |  |  |  |
| Type<br>NFS | er-3<br>Rpt "                                                                                                    | L3<br>Timer: fast                                                                                                    | Endps<br>(1 s) 💌                                                                                                    |                                                                                                    | VoIP/RT                                                                                                    | • /                                                                                                    | VolP/R                                                                                                    | 50 E I                                                                                                    | V                                                                                                    |                                                                                                    |                                                                                                    |                                                                                                    |                                                                                                    |                                                                                                    |                                                                                                    |  |  |  |  |  |  |  |  |  |  |  |  |  |  |
| Type<br>NFS | Rpt "                                                                                                    | Timer: fast                                                                                                    | (1 s) 🔻                                                                                                    | _                                                                                                    | Select All Mistari Stop Quiesce Clear                                                                                                    |                                                                                                    |                                                                                                    |                                                                                                    |                                                                                                    |                                                                                                    |                                                                                                    |                                                                                                    |                                                                                                    |                                                                                                    |                                                                                                    |  |  |  |  |  |  |  |  |  |  |  |  |  |  |
| Type<br>NFS | Rpt -                                                                                                    | Timer: fast                                                                                                    | (1 s) 🔻                                                                                                    | Rot Timer: fast (1 s) Go Test Manager all Select All Start Stop Quiesce Clear                                                                                                    |                                                                                                    |                                                                                                    |                                                                                                    |                                                                                                    |                                                                                                    |                                                                                                    |                                                                                                    |                                                                                                    |                                                                                                    |                                                                                                    |                                                                                                    |  |  |  |  |  |  |  |  |  |  |  |  |  |  |
| Type<br>NFS | Charlow                                                                                                    | Inner. Inst                                                                                                    | Rpt Timer: fast (1 s) 🛡 Go Test Manager all 👻 Create Modify Batch Modify Delete                                                                                                    |                                                                                                    |                                                                                                    |                                                                                                    |                                                                                                    |                                                                                                    |                                                                                                    |                                                                                                    |                                                                                                    |                                                                                                    |                                                                                                    |                                                                                                    |                                                                                                    |  |  |  |  |  |  |  |  |  |  |  |  |  |  |
| Type<br>NFS |                                                                                                    |                                                                                                    | Crgate Modify Batch Modify Delete                                                                                                    |                                                                                                    |                                                                                                    |                                                                                                    |                                                                                                    |                                                                                                    |                                                                                                    |                                                                                                    |                                                                                                    |                                                                                                    |                                                                                                    |                                                                                                    |                                                                                                    |  |  |  |  |  |  |  |  |  |  |  |  |  |  |
| Type<br>NFS | Chathan                                                                                                    | Cross Connects for Selected Test Manager                                                                                                    |                                                                                                    |                                                                                                    |                                                                                                    |                                                                                                    |                                                                                                    |                                                                                                    |                                                                                                    |                                                                                                    |                                                                                                    |                                                                                                    |                                                                                                    |                                                                                                    |                                                                                                    |  |  |  |  |  |  |  |  |  |  |  |  |  |  |
| Type<br>NFS | Charles                                                                                                    | 1                                                                                                    |                                                                                                    | 1                                                                                                    | - Cross                                                                                                    | onnects for Selec                                                                                                    | ted lest Mana                                                                                                    | ger-                                                                                                    |                                                                                                    | -                                                                                                    |                                                                                                    |                                                                                                    | -                                                                                                    |                                                                                                    |                                                                                                    |  |  |  |  |  |  |  |  |  |  |  |  |  |  |
| NFS         | STaffie                                                                                                    | Read-Ros                                                                                                    | Ry-Ros-20s                                                                                                    | Files.Read                                                                                                    | Buf-BD                                                                                                    | Bytes-RD                                                                                                    | Write-Bos                                                                                                    | Ty-Bos-20s                                                                                                    | Files-WR                                                                                                    | Buf-WB                                                                                                    | Bytes.WR                                                                                                    | IO Fail                                                                                                    | BC Fail                                                                                                    | Min-RW-S7                                                                                                    | May-R <sup>1</sup>                                                                                                    |  |  |  |  |  |  |  |  |  |  |  |  |  |  |
| NFS         | Status                                                                                                    | ricua opo                                                                                                    | 100 000 200                                                                                                    | Theo Read                                                                                                    | Barno                                                                                                    | byccond                                                                                                    | white ops                                                                                                    | 11 Dp5 205                                                                                                    | THES WIT                                                                                                    | Dur mit                                                                                                    | bytes mit                                                                                                    | io run c                                                                                                    | arte i un                                                                                                    | Children OL                                                                                                    | Picarette                                                                                                    |  |  |  |  |  |  |  |  |  |  |  |  |  |  |
| NES         | Run                                                                                                    | 0                                                                                                    | 0                                                                                                    | 0                                                                                                    | 0                                                                                                    | 0                                                                                                    | 84,798,986                                                                                                    | 67,750,124                                                                                                    | 182                                                                                                    | 4,898                                                                                                    | 2,503,446,293                                                                                                    | 0                                                                                                    | 0                                                                                                    | 2,048                                                                                                    | 1,04                                                                                                    |  |  |  |  |  |  |  |  |  |  |  |  |  |  |
| 1.1.2       | Run                                                                                                    | 0                                                                                                    | 0                                                                                                    | 0                                                                                                    | 0                                                                                                    | 0                                                                                                    | 80,111,598                                                                                                    | 75,492,716                                                                                                    | 177                                                                                                    | 4,653                                                                                                    | 2,379,514,742                                                                                                    | 0                                                                                                    | 0                                                                                                    | 2,048                                                                                                    | 1,04                                                                                                    |  |  |  |  |  |  |  |  |  |  |  |  |  |  |
| NFS         | Run                                                                                                    | 0                                                                                                    | 0                                                                                                    | 0                                                                                                    | 0                                                                                                    | 0                                                                                                    | 78,159,749                                                                                                    | 56,074,204                                                                                                    | 172                                                                                                    | 4,523                                                                                                    | 2,317,622,209                                                                                                    | 0                                                                                                    | 0                                                                                                    | 2,048                                                                                                    | 1.04                                                                                                    |  |  |  |  |  |  |  |  |  |  |  |  |  |  |
| NFS         | Run                                                                                                    | 0                                                                                                    | 0                                                                                                    | 0                                                                                                    | 0                                                                                                    | 0                                                                                                    | 84,934,263                                                                                                    | 64,517,225                                                                                                    | 192                                                                                                    | 4,919                                                                                                    | 2,517,908,077                                                                                                    | 0                                                                                                    | 0                                                                                                    | 2,048                                                                                                    | 1,04                                                                                                    |  |  |  |  |  |  |  |  |  |  |  |  |  |  |
| NFS         | Run                                                                                                    | 0                                                                                                    | 0                                                                                                    | 0                                                                                                    | 0                                                                                                    | 0                                                                                                    | 83,771,507                                                                                                    | 82,106,898                                                                                                    | 180                                                                                                    | 4,862                                                                                                    | 2,485,730,987                                                                                                    | 0                                                                                                    | 0                                                                                                    | 2,048                                                                                                    | 1,04                                                                                                    |  |  |  |  |  |  |  |  |  |  |  |  |  |  |
| NFS         | Run                                                                                                    | 0                                                                                                    | 0                                                                                                    | 0                                                                                                    | 0                                                                                                    | 0                                                                                                    | 85,548,436                                                                                                    | 82,844,860                                                                                                    | 175                                                                                                    | 4,974                                                                                                    | 2,539,697,811                                                                                                    | 0                                                                                                    | 0                                                                                                    | 2,048                                                                                                    | 1,04                                                                                                    |  |  |  |  |  |  |  |  |  |  |  |  |  |  |
| NFS         | Run                                                                                                    | 0                                                                                                    | 0                                                                                                    | 0                                                                                                    | 0                                                                                                    | 0                                                                                                    | 84,031,635                                                                                                    | 58,227,702                                                                                                    | 178                                                                                                    | 4,885                                                                                                    | 2,490,729,181                                                                                                    | 0                                                                                                    | 0                                                                                                    | 2,048                                                                                                    | 1.04                                                                                                    |  |  |  |  |  |  |  |  |  |  |  |  |  |  |
| NFS         | Run                                                                                                    | 0                                                                                                    | 0                                                                                                    | 0                                                                                                    | 0                                                                                                    | 0                                                                                                    | 80,542,426                                                                                                    | 73,085,678                                                                                                    | 171                                                                                                    | 4,656                                                                                                    | 2,379,303,832                                                                                                    | 0                                                                                                    | 0                                                                                                    | 2,048                                                                                                    | 1,04                                                                                                    |  |  |  |  |  |  |  |  |  |  |  |  |  |  |
| NFS         | Run                                                                                                    | 0                                                                                                    | 0                                                                                                    | 0                                                                                                    | 0                                                                                                    | 0                                                                                                    | 85,890,064                                                                                                    | 77,248,204                                                                                                    | 183                                                                                                    | 4,963                                                                                                    | 2,537,901,085                                                                                                    | 0                                                                                                    | 0                                                                                                    | 2,048                                                                                                    | 1,04                                                                                                    |  |  |  |  |  |  |  |  |  |  |  |  |  |  |
| NFS         | Run                                                                                                    | 0                                                                                                    | 0                                                                                                    | 0                                                                                                    | 0                                                                                                    | 0                                                                                                    | 88,212,731                                                                                                    | 61,166,724                                                                                                    | 198                                                                                                    | 5,112                                                                                                    | 2,622,134,473                                                                                                    | 0                                                                                                    | 0                                                                                                    | 2,048                                                                                                    | 1,04                                                                                                    |  |  |  |  |  |  |  |  |  |  |  |  |  |  |
| NFS         | Run                                                                                                    | 0                                                                                                    | 0                                                                                                    | 0                                                                                                    | 0                                                                                                    | 0                                                                                                    | 0                                                                                                    | 0                                                                                                    | 0                                                                                                    | 0                                                                                                    | 0                                                                                                    | 0                                                                                                    | 0                                                                                                    | 2,048                                                                                                    | 1.04                                                                                                    |  |  |  |  |  |  |  |  |  |  |  |  |  |  |
| NFS         | Run                                                                                                    | 0                                                                                                    | 0                                                                                                    | 0                                                                                                    | 0                                                                                                    | 0                                                                                                    | 0                                                                                                    | 0                                                                                                    | 0                                                                                                    | 0                                                                                                    | 0                                                                                                    | 0                                                                                                    | 0                                                                                                    | 2,048                                                                                                    | 1,04                                                                                                    |  |  |  |  |  |  |  |  |  |  |  |  |  |  |
| NFS         | Run                                                                                                    | 0                                                                                                    | 0                                                                                                    | 0                                                                                                    | 0                                                                                                    | 0                                                                                                    | 0                                                                                                    | 0                                                                                                    | 0                                                                                                    | 0                                                                                                    | 0                                                                                                    | 0                                                                                                    | 0                                                                                                    | 2,048                                                                                                    | 1,04                                                                                                    |  |  |  |  |  |  |  |  |  |  |  |  |  |  |
| NFS         | Run                                                                                                    | 0                                                                                                    | 0                                                                                                    | 0                                                                                                    | 0                                                                                                    | 0                                                                                                    | 0                                                                                                    | 0                                                                                                    | 0                                                                                                    | 0                                                                                                    | 0                                                                                                    | 0                                                                                                    | 0                                                                                                    | 2,048                                                                                                    | 1.04                                                                                                    |  |  |  |  |  |  |  |  |  |  |  |  |  |  |
| NFS         | Run                                                                                                    | 0                                                                                                    | 0                                                                                                    | 0                                                                                                    | 0                                                                                                    | 0                                                                                                    | 0                                                                                                    | 0                                                                                                    | 0                                                                                                    | 0                                                                                                    | 0                                                                                                    | 0                                                                                                    | 0                                                                                                    | 2,048                                                                                                    | 1,04                                                                                                    |  |  |  |  |  |  |  |  |  |  |  |  |  |  |
| NFS         | Run                                                                                                    | 0                                                                                                    | 0                                                                                                    | 0                                                                                                    | 0                                                                                                    | 0                                                                                                    | 0                                                                                                    | 0                                                                                                    | 0                                                                                                    | 0                                                                                                    | 0                                                                                                    | 0                                                                                                    | 0                                                                                                    | 2,048                                                                                                    | 1,04                                                                                                    |  |  |  |  |  |  |  |  |  |  |  |  |  |  |
| NFS         | Run                                                                                                    | 0                                                                                                    | 0                                                                                                    | 0                                                                                                    | 0                                                                                                    | 0                                                                                                    | 0                                                                                                    | 0                                                                                                    | 0                                                                                                    | 0                                                                                                    | 0                                                                                                    | 0                                                                                                    | 0                                                                                                    | 2,048                                                                                                    | 1,04                                                                                                    |  |  |  |  |  |  |  |  |  |  |  |  |  |  |
| NFS         | Run                                                                                                    | 0                                                                                                    | 0                                                                                                    | 0                                                                                                    | 0                                                                                                    | 0                                                                                                    | 0                                                                                                    | 0                                                                                                    | 0                                                                                                    | 0                                                                                                    | 0                                                                                                    | 0                                                                                                    | 0                                                                                                    | 2,048                                                                                                    | 1,04                                                                                                    |  |  |  |  |  |  |  |  |  |  |  |  |  |  |
| NFS         | Run                                                                                                    | 0                                                                                                    | 0                                                                                                    | 0                                                                                                    | 0                                                                                                    | 0                                                                                                    | 0                                                                                                    | 0                                                                                                    | 0                                                                                                    | 0                                                                                                    | 0                                                                                                    | 0                                                                                                    | 0                                                                                                    | 2,048                                                                                                    | 1,04                                                                                                    |  |  |  |  |  |  |  |  |  |  |  |  |  |  |
| NFS         | Run                                                                                                    | 0                                                                                                    | 0                                                                                                    | 0                                                                                                    | 0                                                                                                    | 0                                                                                                    | 0                                                                                                    | 0                                                                                                    | 0                                                                                                    | 0                                                                                                    | 0                                                                                                    | 0                                                                                                    | 0                                                                                                    | 2,048                                                                                                    | 1,04                                                                                                    |  |  |  |  |  |  |  |  |  |  |  |  |  |  |
| CIFS        | Run                                                                                                    | 0                                                                                                    | 0                                                                                                    | 0                                                                                                    | 0                                                                                                    | 0                                                                                                    | 27,003,432                                                                                                    | 28,589,822                                                                                                    | 6                                                                                                    | 586                                                                                                    | 317,752,769                                                                                                    | 0                                                                                                    | 0                                                                                                    | 2,048                                                                                                    | 1,04                                                                                                    |  |  |  |  |  |  |  |  |  |  |  |  |  |  |
| CIFS        | Run                                                                                                    | 0                                                                                                    | 0                                                                                                    | 0                                                                                                    | 0                                                                                                    | 0                                                                                                    | 19,192,507                                                                                                    | 18,890,990                                                                                                    | 3                                                                                                    | 427                                                                                                    | 227,282,469                                                                                                    | 0                                                                                                    | 0                                                                                                    | 2,048                                                                                                    | 1,04                                                                                                    |  |  |  |  |  |  |  |  |  |  |  |  |  |  |
| CIFS        | Run                                                                                                    | 0                                                                                                    | 0                                                                                                    | 0                                                                                                    | 0                                                                                                    | 0                                                                                                    | 27,322,461                                                                                                    | 31,211,766                                                                                                    | 5                                                                                                    | 600                                                                                                    | 324,382,506                                                                                                    | 0                                                                                                    | 0                                                                                                    | 2,048                                                                                                    | 1,04                                                                                                    |  |  |  |  |  |  |  |  |  |  |  |  |  |  |
| CIFS        | Run                                                                                                    | 0                                                                                                    | 0                                                                                                    | 0                                                                                                    | 0                                                                                                    | 0                                                                                                    | 17,580,963                                                                                                    | 16,063,070                                                                                                    | 3                                                                                                    | 392                                                                                                    | 210,052,955                                                                                                    | 0                                                                                                    | 0                                                                                                    | 2,048                                                                                                    | 1,04                                                                                                    |  |  |  |  |  |  |  |  |  |  |  |  |  |  |
| CIFS        | Run                                                                                                    | 0                                                                                                    | 0                                                                                                    | 0                                                                                                    | 0                                                                                                    | 0                                                                                                    | 20,550,998                                                                                                    | 25,887,050                                                                                                    | 4                                                                                                    | 464                                                                                                    | 244,921,657                                                                                                    | 0                                                                                                    | 0                                                                                                    | 2,048                                                                                                    | 1.04                                                                                                    |  |  |  |  |  |  |  |  |  |  |  |  |  |  |
| CIFS        | Run                                                                                                    | 0                                                                                                    | 0                                                                                                    | 0                                                                                                    | 0                                                                                                    | 0                                                                                                    | 31,235,097                                                                                                    | 35,927,108                                                                                                    | 5                                                                                                    | 676                                                                                                    | 361,932,790                                                                                                    | 0                                                                                                    | 0                                                                                                    | 2,048                                                                                                    | 1,04                                                                                                    |  |  |  |  |  |  |  |  |  |  |  |  |  |  |
| CIFS        | Run                                                                                                    | 0                                                                                                    | 0                                                                                                    | 0                                                                                                    | 0                                                                                                    | 0                                                                                                    | 19,583,524                                                                                                    | 23,666,647                                                                                                    | 3                                                                                                    | 445                                                                                                    | 234,157,752                                                                                                    | 0                                                                                                    | 0                                                                                                    | 2,048                                                                                                    | 1,04                                                                                                    |  |  |  |  |  |  |  |  |  |  |  |  |  |  |
| CIFS        | Run                                                                                                    | 0                                                                                                    | 0                                                                                                    | 0                                                                                                    | 0                                                                                                    | 0                                                                                                    | 17,909,626                                                                                                    | 25,633,750                                                                                                    | 3                                                                                                    | 399                                                                                                    | 212,864,862                                                                                                    | 0                                                                                                    | 0                                                                                                    | 2,048                                                                                                    | 1,04                                                                                                    |  |  |  |  |  |  |  |  |  |  |  |  |  |  |
| CIFS        | Run                                                                                                    | 0                                                                                                    | 0                                                                                                    | 0                                                                                                    | 0                                                                                                    | 0                                                                                                    | 17,093,196                                                                                                    | 10,296,858                                                                                                    | 3                                                                                                    | 378                                                                                                    | 203,720,993                                                                                                    | 0                                                                                                    | 0                                                                                                    | 2,048                                                                                                    | 1,04                                                                                                    |  |  |  |  |  |  |  |  |  |  |  |  |  |  |
| CIFS        | Run                                                                                                    | 0                                                                                                    | 0                                                                                                    | 0                                                                                                    | 0                                                                                                    | 0                                                                                                    | 21,981,955                                                                                                    | 26,039,648                                                                                                    | 4                                                                                                    | 496                                                                                                    | 262,546,976                                                                                                    | 0                                                                                                    | 0                                                                                                    | 2,048                                                                                                    | 1,04                                                                                                    |  |  |  |  |  |  |  |  |  |  |  |  |  |  |
| LOIDO       | Stonned                                                                                                    | 0                                                                                                    |                                                                                                    |                                                                                                    |                                                                                                    |                                                                                                    |                                                                                                    |                                                                                                    |                                                                                                    |                                                                                                    |                                                                                                    |                                                                                                    |                                                                                                    |                                                                                                    |                                                                                                    |  |  |  |  |  |  |  |  |  |  |  |  |  |  |
| UIFS        | ocopped                                                                                                    | 0                                                                                                    | 0                                                                                                    | 0                                                                                                    | 0                                                                                                    | 0                                                                                                    | 0                                                                                                    | 0                                                                                                    | 0                                                                                                    | 0                                                                                                    | 0                                                                                                    | 0                                                                                                    | 0                                                                                                    | 2,048                                                                                                    | 1,04                                                                                                    |  |  |  |  |  |  |  |  |  |  |  |  |  |  |
| CIES        | Stopped                                                                                                    | 0                                                                                                    | 0                                                                                                    | 0                                                                                                    | 0                                                                                                    | 0                                                                                                    | 0                                                                                                    | 0                                                                                                    | 0                                                                                                    | 0                                                                                                    | 0                                                                                                    | 0                                                                                                    | 0                                                                                                    | 2,048                                                                                                    | 1,04                                                                                                    |  |  |  |  |  |  |  |  |  |  |  |  |  |  |
|             | NFS<br>NFS<br>NFS<br>NFS<br>NFS<br>NFS<br>NFS<br>NFS<br>NFS<br>CIFS<br>CIFS<br>CIFS<br>CIFS<br>CIFS<br>CIFS<br>CIFS<br>CI | NFS         Run           NFS         Run           NFS         Run           NFS         Run           NFS         Run           NFS         Run           NFS         Run           NFS         Run           NFS         Run           NFS         Run           NFS         Run           CIFS         Run           CIFS         Run           CIFS         Run           CIFS         Run           CIFS         Run           CIFS         Run           CIFS         Run           CIFS         Run           CIFS         Run           CIFS         Run           CIFS         Run           CIFS         Run           CIFS         Run | NFS         Run         0           NFS         Run         0           NFS         Run         0           NFS         Run         0           NFS         Run         0           NFS         Run         0           NFS         Run         0           NFS         Run         0           NFS         Run         0           NFS         Run         0           NFS         Run         0           NFS         Run         0           CIFS         Run         0           CIFS         Run         0           CIFS         Run         0           CIFS         Run         0           CIFS         Run         0           CIFS         Run         0           CIFS         Run         0           CIFS         Run         0           CIFS         Run         0           CIFS         Run         0           CIFS         Run         0           CIFS         Run         0 | NFS         Run         0         0           NFS         Run         0         0           NFS         Run         0         0           NFS         Run         0         0           NFS         Run         0         0           NFS         Run         0         0           NFS         Run         0         0           NFS         Run         0         0           NFS         Run         0         0           NFS         Run         0         0           NFS         Run         0         0           CIFS         Run         0         0           CIFS         Run         0         0           CIFS         Run         0         0           CIFS         Run         0         0           CIFS         Run         0         0           CIFS         Run         0         0           CIFS         Run         0         0           CIFS         Run         0         0 | NFS         Run         0         0         0           NFS         Run         0         0         0           NFS         Run         0         0         0           NFS         Run         0         0         0           NFS         Run         0         0         0           NFS         Run         0         0         0           NFS         Run         0         0         0           NFS         Run         0         0         0           NFS         Run         0         0         0           NFS         Run         0         0         0           CIFS         Run         0         0         0           CIFS         Run         0         0         0           CIFS         Run         0         0         0           CIFS         Run         0         0         0           CIFS         Run         0         0         0           CIFS         Run         0         0         0           CIFS         Run         0         0         0           CIFS | NFS         Run         0         0         0         0         0         0         0         0         0         0         0         0         0         0         0         0         0         0         0         0         0         0         0         0         0         0         0         0         0         0         0         0         0         0         0         0         0         0         0         0         0         0         0         0         0         0         0         0         0         0         0         0         0         0         0         0         0         0         0         0         0         0         0         0         0         0         0         0         0         0         0         0         0         0         0         0         0         0         0         0         0         0         0         0         0         0         0         0         0         0         0         0         0         0         0         0         0         0         0         0         0         0         0         0         0 <td>NFS         Run         0         0         0         0         0         0         0         0         0         0         0         0         0         0         0         0         0         0         0         0         0         0         0         0         0         0         0         0         0         0         0         0         0         0         0         0         0         0         0         0         0         0         0         0         0         0         0         0         0         0         0         0         0         0         0         0         0         0         0         0         0         0         0         0         0         0         0         0         0         0         0         0         0         0         0         0         0         0         0         0         0         0         0         0         0         0         0         0         0         0         0         0         0         0         0         0         0         0         0         0         0         0         0         0         0<td>NFS         Run         0         0         0         0         0         0         0         0         98,890.064           NFS         Run         0         0         0         0         0         98,212.731           NFS         Run         0         0         0         0         0         0         0         0           NFS         Run         0         0         0         0         0         0         0         0         0         0         0         0         0         0         0         0         0         0         0         0         0         0         0         0         0         0         0         0         0         0         0         0         0         0         0         0         0         0         0         0         0         0         0         0         0         0         0         0         0         0         0         0         0         0         0         0         0         0         0         0         0         0         0         0         0         0         0         0         0         0         0</td><td>NFS         Run         0         0         0         0         85,90,064         77,248,204           NFS         Run         0         0         0         89,212,731         61,165,724           NFS         Run         0         0         0         0         89,212,731         61,165,724           NFS         Run         0         0         0         0         0         0         0         0         0         0         0         0         0         0         0         0         0         0         0         0         0         0         0         0         0         0         0         0         0         0         0         0         0         0         0         0         0         0         0         0         0         0         0         0         0         0         0         0         0         0         0         0         0         0         0         0         0         0         0         0         0         0         0         0         0         0         0         0         0         0         0         0         0         0         0         &lt;</td><td>NFS         Run         0         0         0         0         0         0         0         0         0         0         0         0         0         0         0         0         0         0         0         0         0         0         0         0         0         0         0         0         0         0         0         0         0         0         0         0         0         0         0         0         0         0         0         0         0         0         0         0         0         0         0         0         0         0         0         0         0         0         0         0         0         0         0         0         0         0         0         0         0         0         0         0         0         0         0         0         0         0         0         0         0         0         0         0         0         0         0         0         0         0         0         0         0         0         0         0         0         0         0         0         0         0         0         0         0<td>NFS         Run         0         0         0         0         890,064         77,248,204         183         4,963           NFS         Run         0         0         0         0         88,212,731         61,164,204         183         4,963           NFS         Run         0         0         0         0         0         0         0         0         0         0         0         0         0         0         0         0         0         0         0         0         0         0         0         0         0         0         0         0         0         0         0         0         0         0         0         0         0         0         0         0         0         0         0         0         0         0         0         0         0         0         0         0         0         0         0         0         0         0         0         0         0         0         0         0         0         0         0         0         0         0         0         0         0         0         0         0         0         0         0         0</td><td>NFS         Run         0         0         0         0         0         0         0         0         0         0         0         0         0         0         0         0         0         0         0         0         0         0         0         0         0         0         0         0         0         0         0         0         0         0         0         0         0         0         0         0         0         0         0         0         0         0         0         0         0         0         0         0         0         0         0         0         0         0         0         0         0         0         0         0         0         0         0         0         0         0         0         0         0         0         0         0         0         0         0         0         0         0         0         0         0         0         0         0         0         0         0         0         0         0         0         0         0         0         0         0         0         0         0         0         0<td>NFS         Run         0         0         0         0         0         890,064         77,248,024         183         4,963         2,357,901,065         0           NFS         Run         0         0         0         0         98,212,731         61,166,724         198         5,112         2,622,134,473         0           NFS         Run         0         0         0         0         0         0         0         0         0         0         0         0         0         0         0         0         0         0         0         0         0         0         0         0         0         0         0         0         0         0         0         0         0         0         0         0         0         0         0         0         0         0         0         0         0         0         0         0         0         0         0         0         0         0         0         0         0         0         0         0         0         0         0         0         0         0         0         0         0         0         0         0         0         0<td>NF5         Run         0         0         0         0         0         0         0         0         0         0         0         0         0         0         0         0         0         0         0         0         0         0         0         0         0         0         0         0         0         0         0         0         0         0         0         0         0         0         0         0         0         0         0         0         0         0         0         0         0         0         0         0         0         0         0         0         0         0         0         0         0         0         0         0         0         0         0         0         0         0         0         0         0         0         0         0         0         0         0         0         0         0         0         0         0         0         0         0         0         0         0         0         0         0         0         0         0         0         0         0         0         0         0         0         0<td>NFS         Run         0         0         0         0         0         0         0         0         2,048           NFS         Run         0         0         0         0         0,892,12,731         0         2,622,134,473         0         2,048           NFS         Run         0         0         0         0         0         0         0         0         0         0         0         0         0         0         0         0         0         0         0         0         0         0         0         0         0         0         0         0         0         0         0         0         0         0         0         0         0         0         0         0         0         0         0         0         0         0         0         0         0         0         0         0         0         0         0         0         0         0         0         0         0         0         0         0         0         0         0         0         0         0         0         0         0         0         0         0         0         0         0</td></td></td></td></td></td> | NFS         Run         0         0         0         0         0         0         0         0         0         0         0         0         0         0         0         0         0         0         0         0         0         0         0         0         0         0         0         0         0         0         0         0         0         0         0         0         0         0         0         0         0         0         0         0         0         0         0         0         0         0         0         0         0         0         0         0         0         0         0         0         0         0         0         0         0         0         0         0         0         0         0         0         0         0         0         0         0         0         0         0         0         0         0         0         0         0         0         0         0         0         0         0         0         0         0         0         0         0         0         0         0         0         0         0         0 <td>NFS         Run         0         0         0         0         0         0         0         0         98,890.064           NFS         Run         0         0         0         0         0         98,212.731           NFS         Run         0         0         0         0         0         0         0         0           NFS         Run         0         0         0         0         0         0         0         0         0         0         0         0         0         0         0         0         0         0         0         0         0         0         0         0         0         0         0         0         0         0         0         0         0         0         0         0         0         0         0         0         0         0         0         0         0         0         0         0         0         0         0         0         0         0         0         0         0         0         0         0         0         0         0         0         0         0         0         0         0         0         0</td> <td>NFS         Run         0         0         0         0         85,90,064         77,248,204           NFS         Run         0         0         0         89,212,731         61,165,724           NFS         Run         0         0         0         0         89,212,731         61,165,724           NFS         Run         0         0         0         0         0         0         0         0         0         0         0         0         0         0         0         0         0         0         0         0         0         0         0         0         0         0         0         0         0         0         0         0         0         0         0         0         0         0         0         0         0         0         0         0         0         0         0         0         0         0         0         0         0         0         0         0         0         0         0         0         0         0         0         0         0         0         0         0         0         0         0         0         0         0         0         &lt;</td> <td>NFS         Run         0         0         0         0         0         0         0         0         0         0         0         0         0         0         0         0         0         0         0         0         0         0         0         0         0         0         0         0         0         0         0         0         0         0         0         0         0         0         0         0         0         0         0         0         0         0         0         0         0         0         0         0         0         0         0         0         0         0         0         0         0         0         0         0         0         0         0         0         0         0         0         0         0         0         0         0         0         0         0         0         0         0         0         0         0         0         0         0         0         0         0         0         0         0         0         0         0         0         0         0         0         0         0         0         0<td>NFS         Run         0         0         0         0         890,064         77,248,204         183         4,963           NFS         Run         0         0         0         0         88,212,731         61,164,204         183         4,963           NFS         Run         0         0         0         0         0         0         0         0         0         0         0         0         0         0         0         0         0         0         0         0         0         0         0         0         0         0         0         0         0         0         0         0         0         0         0         0         0         0         0         0         0         0         0         0         0         0         0         0         0         0         0         0         0         0         0         0         0         0         0         0         0         0         0         0         0         0         0         0         0         0         0         0         0         0         0         0         0         0         0         0</td><td>NFS         Run         0         0         0         0         0         0         0         0         0         0         0         0         0         0         0         0         0         0         0         0         0         0         0         0         0         0         0         0         0         0         0         0         0         0         0         0         0         0         0         0         0         0         0         0         0         0         0         0         0         0         0         0         0         0         0         0         0         0         0         0         0         0         0         0         0         0         0         0         0         0         0         0         0         0         0         0         0         0         0         0         0         0         0         0         0         0         0         0         0         0         0         0         0         0         0         0         0         0         0         0         0         0         0         0         0<td>NFS         Run         0         0         0         0         0         890,064         77,248,024         183         4,963         2,357,901,065         0           NFS         Run         0         0         0         0         98,212,731         61,166,724         198         5,112         2,622,134,473         0           NFS         Run         0         0         0         0         0         0         0         0         0         0         0         0         0         0         0         0         0         0         0         0         0         0         0         0         0         0         0         0         0         0         0         0         0         0         0         0         0         0         0         0         0         0         0         0         0         0         0         0         0         0         0         0         0         0         0         0         0         0         0         0         0         0         0         0         0         0         0         0         0         0         0         0         0         0<td>NF5         Run         0         0         0         0         0         0         0         0         0         0         0         0         0         0         0         0         0         0         0         0         0         0         0         0         0         0         0         0         0         0         0         0         0         0         0         0         0         0         0         0         0         0         0         0         0         0         0         0         0         0         0         0         0         0         0         0         0         0         0         0         0         0         0         0         0         0         0         0         0         0         0         0         0         0         0         0         0         0         0         0         0         0         0         0         0         0         0         0         0         0         0         0         0         0         0         0         0         0         0         0         0         0         0         0         0<td>NFS         Run         0         0         0         0         0         0         0         0         2,048           NFS         Run         0         0         0         0         0,892,12,731         0         2,622,134,473         0         2,048           NFS         Run         0         0         0         0         0         0         0         0         0         0         0         0         0         0         0         0         0         0         0         0         0         0         0         0         0         0         0         0         0         0         0         0         0         0         0         0         0         0         0         0         0         0         0         0         0         0         0         0         0         0         0         0         0         0         0         0         0         0         0         0         0         0         0         0         0         0         0         0         0         0         0         0         0         0         0         0         0         0         0</td></td></td></td></td> | NFS         Run         0         0         0         0         0         0         0         0         98,890.064           NFS         Run         0         0         0         0         0         98,212.731           NFS         Run         0         0         0         0         0         0         0         0           NFS         Run         0         0         0         0         0         0         0         0         0         0         0         0         0         0         0         0         0         0         0         0         0         0         0         0         0         0         0         0         0         0         0         0         0         0         0         0         0         0         0         0         0         0         0         0         0         0         0         0         0         0         0         0         0         0         0         0         0         0         0         0         0         0         0         0         0         0         0         0         0         0         0 | NFS         Run         0         0         0         0         85,90,064         77,248,204           NFS         Run         0         0         0         89,212,731         61,165,724           NFS         Run         0         0         0         0         89,212,731         61,165,724           NFS         Run         0         0         0         0         0         0         0         0         0         0         0         0         0         0         0         0         0         0         0         0         0         0         0         0         0         0         0         0         0         0         0         0         0         0         0         0         0         0         0         0         0         0         0         0         0         0         0         0         0         0         0         0         0         0         0         0         0         0         0         0         0         0         0         0         0         0         0         0         0         0         0         0         0         0         0         < | NFS         Run         0         0         0         0         0         0         0         0         0         0         0         0         0         0         0         0         0         0         0         0         0         0         0         0         0         0         0         0         0         0         0         0         0         0         0         0         0         0         0         0         0         0         0         0         0         0         0         0         0         0         0         0         0         0         0         0         0         0         0         0         0         0         0         0         0         0         0         0         0         0         0         0         0         0         0         0         0         0         0         0         0         0         0         0         0         0         0         0         0         0         0         0         0         0         0         0         0         0         0         0         0         0         0         0         0 <td>NFS         Run         0         0         0         0         890,064         77,248,204         183         4,963           NFS         Run         0         0         0         0         88,212,731         61,164,204         183         4,963           NFS         Run         0         0         0         0         0         0         0         0         0         0         0         0         0         0         0         0         0         0         0         0         0         0         0         0         0         0         0         0         0         0         0         0         0         0         0         0         0         0         0         0         0         0         0         0         0         0         0         0         0         0         0         0         0         0         0         0         0         0         0         0         0         0         0         0         0         0         0         0         0         0         0         0         0         0         0         0         0         0         0         0</td> <td>NFS         Run         0         0         0         0         0         0         0         0         0         0         0         0         0         0         0         0         0         0         0         0         0         0         0         0         0         0         0         0         0         0         0         0         0         0         0         0         0         0         0         0         0         0         0         0         0         0         0         0         0         0         0         0         0         0         0         0         0         0         0         0         0         0         0         0         0         0         0         0         0         0         0         0         0         0         0         0         0         0         0         0         0         0         0         0         0         0         0         0         0         0         0         0         0         0         0         0         0         0         0         0         0         0         0         0         0<td>NFS         Run         0         0         0         0         0         890,064         77,248,024         183         4,963         2,357,901,065         0           NFS         Run         0         0         0         0         98,212,731         61,166,724         198         5,112         2,622,134,473         0           NFS         Run         0         0         0         0         0         0         0         0         0         0         0         0         0         0         0         0         0         0         0         0         0         0         0         0         0         0         0         0         0         0         0         0         0         0         0         0         0         0         0         0         0         0         0         0         0         0         0         0         0         0         0         0         0         0         0         0         0         0         0         0         0         0         0         0         0         0         0         0         0         0         0         0         0         0<td>NF5         Run         0         0         0         0         0         0         0         0         0         0         0         0         0         0         0         0         0         0         0         0         0         0         0         0         0         0         0         0         0         0         0         0         0         0         0         0         0         0         0         0         0         0         0         0         0         0         0         0         0         0         0         0         0         0         0         0         0         0         0         0         0         0         0         0         0         0         0         0         0         0         0         0         0         0         0         0         0         0         0         0         0         0         0         0         0         0         0         0         0         0         0         0         0         0         0         0         0         0         0         0         0         0         0         0         0<td>NFS         Run         0         0         0         0         0         0         0         0         2,048           NFS         Run         0         0         0         0         0,892,12,731         0         2,622,134,473         0         2,048           NFS         Run         0         0         0         0         0         0         0         0         0         0         0         0         0         0         0         0         0         0         0         0         0         0         0         0         0         0         0         0         0         0         0         0         0         0         0         0         0         0         0         0         0         0         0         0         0         0         0         0         0         0         0         0         0         0         0         0         0         0         0         0         0         0         0         0         0         0         0         0         0         0         0         0         0         0         0         0         0         0         0</td></td></td></td> | NFS         Run         0         0         0         0         890,064         77,248,204         183         4,963           NFS         Run         0         0         0         0         88,212,731         61,164,204         183         4,963           NFS         Run         0         0         0         0         0         0         0         0         0         0         0         0         0         0         0         0         0         0         0         0         0         0         0         0         0         0         0         0         0         0         0         0         0         0         0         0         0         0         0         0         0         0         0         0         0         0         0         0         0         0         0         0         0         0         0         0         0         0         0         0         0         0         0         0         0         0         0         0         0         0         0         0         0         0         0         0         0         0         0         0 | NFS         Run         0         0         0         0         0         0         0         0         0         0         0         0         0         0         0         0         0         0         0         0         0         0         0         0         0         0         0         0         0         0         0         0         0         0         0         0         0         0         0         0         0         0         0         0         0         0         0         0         0         0         0         0         0         0         0         0         0         0         0         0         0         0         0         0         0         0         0         0         0         0         0         0         0         0         0         0         0         0         0         0         0         0         0         0         0         0         0         0         0         0         0         0         0         0         0         0         0         0         0         0         0         0         0         0         0 <td>NFS         Run         0         0         0         0         0         890,064         77,248,024         183         4,963         2,357,901,065         0           NFS         Run         0         0         0         0         98,212,731         61,166,724         198         5,112         2,622,134,473         0           NFS         Run         0         0         0         0         0         0         0         0         0         0         0         0         0         0         0         0         0         0         0         0         0         0         0         0         0         0         0         0         0         0         0         0         0         0         0         0         0         0         0         0         0         0         0         0         0         0         0         0         0         0         0         0         0         0         0         0         0         0         0         0         0         0         0         0         0         0         0         0         0         0         0         0         0         0<td>NF5         Run         0         0         0         0         0         0         0         0         0         0         0         0         0         0         0         0         0         0         0         0         0         0         0         0         0         0         0         0         0         0         0         0         0         0         0         0         0         0         0         0         0         0         0         0         0         0         0         0         0         0         0         0         0         0         0         0         0         0         0         0         0         0         0         0         0         0         0         0         0         0         0         0         0         0         0         0         0         0         0         0         0         0         0         0         0         0         0         0         0         0         0         0         0         0         0         0         0         0         0         0         0         0         0         0         0<td>NFS         Run         0         0         0         0         0         0         0         0         2,048           NFS         Run         0         0         0         0         0,892,12,731         0         2,622,134,473         0         2,048           NFS         Run         0         0         0         0         0         0         0         0         0         0         0         0         0         0         0         0         0         0         0         0         0         0         0         0         0         0         0         0         0         0         0         0         0         0         0         0         0         0         0         0         0         0         0         0         0         0         0         0         0         0         0         0         0         0         0         0         0         0         0         0         0         0         0         0         0         0         0         0         0         0         0         0         0         0         0         0         0         0         0</td></td></td> | NFS         Run         0         0         0         0         0         890,064         77,248,024         183         4,963         2,357,901,065         0           NFS         Run         0         0         0         0         98,212,731         61,166,724         198         5,112         2,622,134,473         0           NFS         Run         0         0         0         0         0         0         0         0         0         0         0         0         0         0         0         0         0         0         0         0         0         0         0         0         0         0         0         0         0         0         0         0         0         0         0         0         0         0         0         0         0         0         0         0         0         0         0         0         0         0         0         0         0         0         0         0         0         0         0         0         0         0         0         0         0         0         0         0         0         0         0         0         0         0 <td>NF5         Run         0         0         0         0         0         0         0         0         0         0         0         0         0         0         0         0         0         0         0         0         0         0         0         0         0         0         0         0         0         0         0         0         0         0         0         0         0         0         0         0         0         0         0         0         0         0         0         0         0         0         0         0         0         0         0         0         0         0         0         0         0         0         0         0         0         0         0         0         0         0         0         0         0         0         0         0         0         0         0         0         0         0         0         0         0         0         0         0         0         0         0         0         0         0         0         0         0         0         0         0         0         0         0         0         0<td>NFS         Run         0         0         0         0         0         0         0         0         2,048           NFS         Run         0         0         0         0         0,892,12,731         0         2,622,134,473         0         2,048           NFS         Run         0         0         0         0         0         0         0         0         0         0         0         0         0         0         0         0         0         0         0         0         0         0         0         0         0         0         0         0         0         0         0         0         0         0         0         0         0         0         0         0         0         0         0         0         0         0         0         0         0         0         0         0         0         0         0         0         0         0         0         0         0         0         0         0         0         0         0         0         0         0         0         0         0         0         0         0         0         0         0</td></td> | NF5         Run         0         0         0         0         0         0         0         0         0         0         0         0         0         0         0         0         0         0         0         0         0         0         0         0         0         0         0         0         0         0         0         0         0         0         0         0         0         0         0         0         0         0         0         0         0         0         0         0         0         0         0         0         0         0         0         0         0         0         0         0         0         0         0         0         0         0         0         0         0         0         0         0         0         0         0         0         0         0         0         0         0         0         0         0         0         0         0         0         0         0         0         0         0         0         0         0         0         0         0         0         0         0         0         0         0 <td>NFS         Run         0         0         0         0         0         0         0         0         2,048           NFS         Run         0         0         0         0         0,892,12,731         0         2,622,134,473         0         2,048           NFS         Run         0         0         0         0         0         0         0         0         0         0         0         0         0         0         0         0         0         0         0         0         0         0         0         0         0         0         0         0         0         0         0         0         0         0         0         0         0         0         0         0         0         0         0         0         0         0         0         0         0         0         0         0         0         0         0         0         0         0         0         0         0         0         0         0         0         0         0         0         0         0         0         0         0         0         0         0         0         0         0</td> | NFS         Run         0         0         0         0         0         0         0         0         2,048           NFS         Run         0         0         0         0         0,892,12,731         0         2,622,134,473         0         2,048           NFS         Run         0         0         0         0         0         0         0         0         0         0         0         0         0         0         0         0         0         0         0         0         0         0         0         0         0         0         0         0         0         0         0         0         0         0         0         0         0         0         0         0         0         0         0         0         0         0         0         0         0         0         0         0         0         0         0         0         0         0         0         0         0         0         0         0         0         0         0         0         0         0         0         0         0         0         0         0         0         0         0 |  |  |  |  |  |  |  |  |  |  |  |  |  |  |

#### D. Finally, start the CIFS readers

| 2                                                                                                    |                 |       |         |              |              | LA         | Nforge  | Manager Ver       | sion(5.2.11)    |            |          |         |                |         |          |           | * - 1 |
|----------------------------------------------------------------------------------------------------|-----------------|-------|---------|--------------|--------------|------------|---------|-------------------|-----------------|------------|----------|---------|----------------|---------|----------|-----------|-------|
| ontrol <u>R</u> epo                                                                                                    | orting Tear-Off | Info  | Plugins |              |              |            |         |                   |                 |            |          |         |                |         |          |           |       |
|                                                                                                    |                 |       |         |              |              |            |         |                   |                 |            | Stop Al  |         | Restart Manage | r       |          | Refresh   | HE    |
|                                                                                                    |                 |       |         |              |              |            |         |                   |                 |            |          |         |                |         |          |           |       |
| ttenuators                                                                                                    | Collision-Dor   | nains | File-IO | Layer-4 Gene | ric Test Mgr | Test Gro   | up Re   | esource Mgr PPI   | P-Links Event   | Log Alerts | Port Mgr | Messag  | jes            |         |          |           |       |
| Status                                                                                                    | s               | Lay   | er-3    | L3           | Endps        | Y          | VoIP/RT | P                 | VoIP/RT         | P Endps    | r        |         | Armageddon     |         | Y T      | WanLinks  | s     |
|                                                                                                    |                 |       |         |              |              |            |         |                   |                 |            |          |         |                |         |          |           |       |
|                                                                                                    |                 |       |         |              | (1.)         | -          | 1       |                   | Select All      | Start      | Stop     | Quiesce | e Clear        |         |          |           |       |
|                                                                                                    |                 |       | Rpt     | Timer: Tast  | (1 s) V      | GO Test Ma | anager  | all               | Croate          | Modify     | Patch    | Modify  | Delete         |         |          |           |       |
|                                                                                                    |                 |       |         |              |              |            |         |                   | cigate          | Modily     | Daten    | Moully  | Delete         |         |          |           |       |
|                                                                                                    |                 |       |         |              |              |            | -Cross  | Connects for Sele | cted Test Manag | ler        |          |         |                |         |          |           |       |
|                                                                                                    |                 | _     |         |              |              |            |         |                   |                 |            | -        |         |                |         |          |           |       |
| EID                                                                                                    | Name            | Type  | Status  | Read-Bps     | Rx-Bps-20s   | Files-Read | But-RD  | Bytes-RD          | Write-Bps       | Tx-Bps-20s | Files-WR | But-WR  | Bytes-WR       | IO Fail | CRC Fail | Min-RW-SZ | Max-H |
| .1.7.38                                                                                                    | nrs-writeru1    | NF5   | Run     | U            | U            |            | 0       | U                 | 83,412,167      | 59,261,700 | 197      | 5,325   | 2,729,673,606  | 0       | 0        | 2,048     | 1.07  |
| 1.6.37                                                                                                    | nfs-writer      | NFS   | Run     | 0            | 0            | 0          | 0       | 0                 | 86,156,569      | 58,547,724 | 211      | 5,443   | 2,790,859,002  | 0       | 0        | 2,048     | 1,0   |
| 1.35.66                                                                                                    | nfs-reader09    | NFS   | Run     | 48,262,735   | 53,547,082   | 26         | 283     | 144,546,893       | 0               | 0          | 0        | 0       | 0              | 0       | 0        | 2,048     | 3 1,0 |
| 1.34.65                                                                                                    | nfs-reader08    | NFS   | Run     | 54,766,403   | 57,332,646   | 190        | 306     | 160,164,347       | 0               | 0          | 0        | 0       | 0              | 0       | 0        | 2,048     | 3 1,0 |
| 1.33.64                                                                                                    | nfs-reader07    | NFS   | Run     | 23,766,778   | 24,355,354   | 23         | 133     | 69,502,972        | 0               | 0          | 0        | 0       | 0              | 0       | 0        | 2,048     | 3 1.0 |
| 1.32.63                                                                                                    | nfs-reader06    | NFS   | Run     | 23,548,642   | 24,043,150   | 7          | 124     | 68,567,760        | 0               | 0          | 0        | 0       | 0              | 0       | 0        | 2,048     | 3 1,0 |
| 1.31.62                                                                                                    | nfs-reader05    | NFS   | Run     | 23,173,845   | 23,945,204   | 16         | 124     | 67,763,220        | 0               | 0          | 0        | 0       | 0              | 0       | 0        | 2,048     | 3 1,0 |
| 1.30.61                                                                                                    | nfs-reader04    | NFS   | Run     | 23,712,476   | 24,087,000   | 35         | 137     | 69,516,089        | 0               | 0          | 0        | 0       | 0              | 0       | 0        | 2,048     | 3 1.0 |
| 1.29.60                                                                                                    | nfs-reader03    | NFS   | Run     | 48,861,298   | 57,016,308   | 16         | 279     | 145,930,377       | 0               | 0          | 0        | 0       | 0              | 0       | 0        | 2,048     | 3 1.0 |
| 1.28.59                                                                                                    | nfs-reader02    | NFS   | Run     | 22,552,753   | 22,828,259   | 65         | 137     | 67,077,527        | 0               | 0          | 0        | 0       | 0              | 0       | 0        | 2,048     | 3 1,0 |
| 1.27.58                                                                                                    | nfs-reader01    | NFS   | Run     | 22,449,453   | 22.622.993   | 12         | 124     | 66,767,481        | 0               | 0          | 0        | 0       | 0              | 0       | 0        | 2.048     | 1.0   |
| 1.26.57                                                                                                    | nfs-reader      | NFS   | Run     | 50,775,338   | 58,383,575   | 21         | 287     | 147.800.663       | 0               | 0          | 0        | 0       | 0              | 0       | 0        | 2.048     | 1.0   |
| 1.25.85                                                                                                    | cifs-writer09   | CIFS  | Run     | 0            | 0            | 0          | 0       | 0                 | 25,098,421      | 14,054,825 | 6        | 696     | 373,624,517    | 0       | 0        | 2,048     | 3 1,0 |
| 1.24.84                                                                                                    | cifs-writer08   | CIFS  | Run     | 0            | 0            | 0          | 0       | 0                 | 17.308.423      | 10,264,226 | 4        | 489     | 258.879.928    | 0       | 0        | 2.048     | 1.0   |
| 1.23.83                                                                                                    | cifs-writer07   | CIFS  | Run     | 0            | 0            | 0          | 0       | 0                 | 24,406,634      | 9,960,396  | 6        | 678     | 363.835.795    | 0       | 0        | 2.048     | 1.0   |
| 1.22.82                                                                                                    | cifs-writer06   | CIFS  | Run     | 0            | 0            | 0          | 0       | 0                 | 17,755,472      | 19,758,886 | 4        | 493     | 262,454,742    | 0       | 0        | 2.048     | 1.0   |
| 1.21.81                                                                                                    | cifs-writer05   | CIES  | Run     | 0            | 0            | 0          | 0       | 0                 | 21,669,662      | 29,415,953 | 5        | 598     | 323.040.488    | 0       | 0        | 2.048     | 1.0   |
| 1.20.80                                                                                                    | cifs-writer04   | CIFS  | Run     | 0            | 0            | 0          | 0       | 0                 | 138.255         | 28,611,490 | 8        | 874     | 463.399.512    | 0       | 0        | 2.048     | 1.0   |
| 1.19.79                                                                                                    | cifs-writer03   | CIFS  | Run     | 0            | 0            | 0          | 0       | 0                 | 21.537.880      | 32,505,763 | 5        | 600     | 322,152,854    | 0       | 0        | 2.048     | 1.0   |
| 1.18.78                                                                                                    | cifs-writer02   | CIFS  | Run     | 0            | 0            | 0          | 0       | 0                 | 16,498,178      | 11.188.422 | 3        | 461     | 245,117,556    | 0       | 0        | 2,048     | 3 1.0 |
| 1.17.77                                                                                                    | cifs-writer01   | CIES  | Run     | 0            | 0            | 0          | 0       | 0                 | 16.041.831      | 11,482,263 | 3        | 443     | 234,519,538    | 0       | 0        | 2.048     | 1.0   |
| 1.16.47                                                                                                    | cifs-writer     | CIFS  | Run     | 0            | 0            | 0          | 0       | 0                 | 22.511.927      | 12.854.347 | 5        | 619     | 334.189.557    | 0       | 0        | 2.048     | 1.0   |
| 1.45.94                                                                                                    | cifs-reader09   | CIES  | Run     | 0            | 0            | 0          | 0       | 0                 | 0               | 0          | 0        | 0       | 0              | 0       | 0        | 2.048     | 3 1.0 |
| 1,44,93                                                                                                    | cifs-reader08   | CIES  | Run     | 0            | 0            | 0          | 0       | 0                 | 0               | 0          | 0        | 0       | 0              | 0       | 0        | 2.048     | 1.0   |
| 1.43.92                                                                                                    | cifs-reader07   | CIES  | Run     | 0            | 0            | 0          | 0       | 0                 | 0               | 0          | 0        | 0       | 0              | 0       | 0        | 2.048     | 1.0   |
| 1.42.91                                                                                                    | cifs-reader06   | CIES  | Run     | 0            | 0            | 0          | 0       | 0                 | 0               | 0          | 0        | 0       | 0              | 0       | 0        | 2.048     | 1.0   |
| 1.41.90                                                                                                    | cifs-reader05   | CIES  | Run     | 0            | 0            | 0          | 0       | 0                 | 0               | 0          | 0        | 0       | 0              | 0       | 0        | 2.048     | 1 1   |
| 1 40 89                                                                                                    | cifs-reader04   | CIES  | Run     | 0            | 0            | 0          | 0       | 0                 | 0               | 0          | 0        | 0       | 0              | 0       | 0        | 2,048     | 1.0   |
| 1 39 88                                                                                                    | cife-reader03   | CIES  | Rup     | 0            | 0            | 0          | 0       | 0                 | 0               | 0          | 0        | 0       | 0              | 0       | 0        | 2.048     | 1 0   |
| 1 38 87                                                                                                    | cifs-reader02   | CIES  | Run     | 0            | 0            | 0          | 0       | 0                 | 0               | 0          | 0        | 0       | 0              | 0       | 0        | 2,048     | 1 1   |
| 1 37 86                                                                                                    | cifs-reader01   | CIES  | Run     | 0            | 0            | 0          | 0       | 0                 | 0               | 0          | 0        | 0       | 0              | 0       | 0        | 2,040     | 1 1 0 |
| 1 36 67                                                                                                    | cife-reader     | CIES  | Rup     | 0            | 0            | 0          | 0       | 0                 | 0               | 0          | 0        | 0       | 0              | 0       | 0        | 2,048     | 1,0   |
| Access of the second second se | cho reauer      | 0110  | 110011  | 0            |              |            |         | 0                 | 0               |            | 0        | 0       |                |         |          | 2,040     | 1.0   |

- 13. We can inspect the traffic in the Dynamic Report window and the File-IO tab:
  - A. Select a group of endpoints and right click on them, select Dynamic Report

| <u></u>                                                                                                    | LANForge Manager Version(5.2.11) + >                                                                                                    |        |            |             |                   |             |           |                   |                 |                  |            |         |                 |         | + _ = ×  |           |             |
|----------------------------------------------------------------------------------------------------|----------------------------------------------------------------------------------------------------|--------|------------|-------------|-------------------|-------------|-----------|-------------------|-----------------|------------------|------------|---------|-----------------|---------|----------|-----------|-------------|
| Control Repo                                                                                                    | orting Tear-Off                                                                                                    | Info   | Plugins    |             |                   |             | _         |                   |                 |                  |            |         |                 | _       |          |           |             |
|                                                                                                    | · _                                                                                                    |        |            |             |                   |             |           |                   |                 |                  | Stop All   |         | Portort Managar |         |          | Rofrach   | LIELD       |
|                                                                                                    |                                                                                                    |        |            |             |                   |             |           |                   |                 |                  | Stop All   |         | Nestait Manager |         |          | Refresh   | neur        |
| Attenuators                                                                                                    | Collision-Dom                                                                                                    | aine   | FileJO     | aver-1 G    | eneric Test Ma    | Test Gr     |           | asource Mar PPI   | Pulinks Event   | Log Alerts       | Port Mar   | Massan  | ac .            |         |          |           |             |
| Statu                                                                                                    | ie Compion Don                                                                                                    | Lav    | or-2       | ujer 4   0  | 12 Endos          | T TOST OT   | VolP/PT   |                   | VolP/PT         | E Endre          | TORTING    | Theody  | Armageddon      |         | -Y       | WanLinks  |             |
| Juli                                                                                                    | 10                                                                                                    | Lay    | 61-5       |             | Lo Linupo         |             | V011 /111 |                   | 0011711         | iii Eilupa       |            |         | Annageddon      |         |          | WORLINKS  | · · · · · · |
|                                                                                                    |                                                                                                    |        |            |             |                   | _           |           |                   | Select Al       | I Start          | Stop       | Quiesce | Clear           |         |          |           |             |
|                                                                                                    |                                                                                                    |        | Rpt '      | Timer: fast | : (1 s) 🔻         | Go Test M   | anager    | all 🔻             |                 |                  | 1          |         |                 |         |          |           |             |
|                                                                                                    |                                                                                                    |        |            |             |                   |             |           |                   | Create          | e <u>M</u> odify | Batch      | Modify  | Delete          |         |          |           |             |
|                                                                                                    |                                                                                                    |        |            |             |                   |             | -Cross    | Connects for Sele | cted Test Manag | ger              | -          |         |                 |         |          |           |             |
|                                                                                                    |                                                                                                    |        |            |             |                   |             |           |                   |                 |                  |            |         |                 |         |          |           |             |
| EID                                                                                                    | Name                                                                                                    | Туре   | Status     | Read-Bp     | s Rx-Bps-20s      | Files-Read  | Buf-RD    | Bytes-RD          | Write-Bps       | Tx-Bps-20s       | Files-WR   | Buf-WR  | Bytes-WR        | IO Fail | CRC Fail | Min-RW-SZ | Max-R'      |
| 1.1.7.38                                                                                                    | nts-writeru                                                                                                    | NES    | RUD        |             | 0 0               |             |           | 0                 | 81,850,555      | 85.157.555       | 1 330      | 8.741   | 4 455 266 192   | - 0     | - 0      | 2.048     | E UA        |
| 1.1.6.37                                                                                                    | nfs-writer                                                                                                    | NFS    | Run        |             | 0 0               | 0           | 0         | 0                 | 84,895,036      | 84,387,524       | 351        | 9.060   | 4.615.552.098   | 0       | 0        | 2.048     | 1.04        |
| 1.1.35.66                                                                                                    | nfs-reader09                                                                                                    | NFS    | Stopped    | 24,641,6    | 7,868,550         | 86          | 551       | 262,910,907       | 0               | (                | 0 0        | 0       | 0               | 1,096   | 0        | 2,048     | 1,04        |
| 1.1.34.65                                                                                                    | nfs-reader08                                                                                                    | NFS    | Stopped    | 40,729,7    | 709 34,507,982    | 284         | 499       | 254,764,336       | 0               | (                | 0 0        | 0       | 0               | 1,105   | 0        | 2,048     | 1.04        |
| 1.1.33.64                                                                                                    | 1.13.5.4         Infs-readerO         NFS         Stopped         17.949.246         5.022.042         188         430         204.699.265         0         0         0         0         1.051.0         2.048         1.04           1.13.26.3         Infs-readerO         NFS         Stopped         15.758.849         5.501.70         77         390         179.221.182         0         0         0         0         0.048         0.04 |        |            |             |                   |             |           |                   |                 |                  |            |         |                 |         |          |           |             |
| 11.12.63   fr-eader06 MFS Stopped 16,778.849 5,920.170 77 390 179.221.82 0 0 0 0 0 0 0 0.0484 1.04 1.04 1.04 1.04 1.04 0.054 0.0 0 0 0 0 0 0 0 0 0 0 0 0 0 0 0 0 0 |                                                                                                    |        |            |             |                   |             |           |                   |                 |                  |            |         |                 |         | 1,04     |           |             |
| 1.1.31.62                                                                                                    | nfs-reader05                                                                                                    | NFS    | Stopped    | 18,936,3    | Start Selected    |             |           | 177,296,453       | 0               | (                | 0 0        | 0       | 0               | 1,054   | 0        | 2,048     | 1,04        |
| 1.1.30.61                                                                                                    | nfs-reader04                                                                                                    | NFS    | Stopped    | 19,886,4    | Chan Calastad     |             |           | 119,338,802       | 0               | (                | 0 0        | 0       | 0               | 1,071   | 0        | 2,048     | 1.04        |
| 1.1.29.60                                                                                                    | nfs-reader03                                                                                                    | NFS    | Stopped    | 25,581,8    | stop selected     |             |           | 276,651,881       | 0               | (                | 0 0        | 0       | 0               | 1,142   | 0        | 2,048     | 1.04        |
| 1.1.28.59                                                                                                    | nfs-reader02                                                                                                    | NFS    | Stopped    | 15,752,8    | Clear Selected    |             |           | 95,481,894        | 0               | (                | 0 0        | 0       | 0               | 1,098   | 0        | 2,048     | 1,04        |
| 1.1.27.58                                                                                                    | nfs-reader01                                                                                                    | NFS    | Stopped    | 15,773,4    | Modify Selected   |             |           | 173,715,355       | 0               | (                | 0 0        | 0       | 0               | 1,118   | 0        | 2,048     | 1,04        |
| 1.1.26.57                                                                                                    | nfs-reader                                                                                                    | NFS    | Stopped    | 27,127,7    | Dynamic Report    |             |           | 261,739,027       | 0               | (                | 0 0        | 0       | 0               | 1,142   | 0        | 2,048     | 1.04        |
| 1.1.25.85                                                                                                    | cifs-writer09                                                                                                    | CIFS   | Stopped    |             | Table Report      | 2           |           | 0                 | 23,506,141      | 17,949,132       | 2 7        | 818     | 427,620,779     | 1,122   | 0        | 2,048     | 1.04        |
| 1.1.24.84                                                                                                    | cifs-writer08                                                                                                    | CIFS   | Stopped    |             | Count Selected    | •           |           | 0                 | 18,907,273      | 28,158,644       | 1 6        | 812     | 418,722,832     | 1,129   | 0        | 2,048     | 1,04        |
| 1.1.23.83                                                                                                    | cifs-writer07                                                                                                    | CIFS   | Stopped    |             | Calaulatiana      |             |           | 0                 | 24,472,917      | 27,814,367       | 7 7        | 839     | 439,010,489     | 1,096   | 0        | 2,048     | 1,04        |
| 1.1.22.82                                                                                                    | cifs-writer06                                                                                                    | CIFS   | Stopped    |             | calculations      |             |           | 0                 | 18,417,358      | 24,697,813       | . 5        | 621     | 330,752,736     | 1,063   | 0        | 2,048     | 1.04        |
| 1.1.21.81                                                                                                    | cifs-writer05                                                                                                    | CIFS   | Stopped    |             | View Logs         |             |           | 0                 | 19,016,929      | 12,225,040       | 7          | 773     | 404,592,315     | 1,022   | 0        | 2,048     | 1.04        |
| 1.1.20.80                                                                                                    | cifs-writer04                                                                                                    | CIFS   | Stopped    |             | Add/Remove Tabl   | e Columns   |           | 0                 | 31,219,319      | 27,151,284       | 1 9        | 1,069   | 561,218,005     | 1,082   | 0        | 2,048     | 1,04        |
| 1.1.19.79                                                                                                    | cifs-writer03                                                                                                    | CIFS   | Stopped    |             | Add/Remove Tabl   | e Report Co | lumns     | 0                 | 20,612,307      | 19,034,982       | 2 5        | 732     | 379,021,683     | 1,068   | 0        | 2,048     | 1.04        |
| 1.1.18.78                                                                                                    | cifs-writer02                                                                                                    | CIFS   | Stopped    |             | Save Table Lavou  |             |           | 0                 | 17,160,858      | 16,797,544       | 1 5        | 704     | 369,844,393     | 1,115   | 0        | 2,048     | 1.04        |
| 1.1.17.77                                                                                                    | cits-writer01                                                                                                    | CIFS   | Stopped    |             | Save Table Layou  |             |           | 0                 | 16,907,704      | 8,240,832        | 2 5        | 739     | 382,746,053     | 1,075   | 0        | 2,048     | 1,04        |
| 1.1.16.47                                                                                                    | cits-writer                                                                                                    | CIFS   | Stopped    |             | Reset Table Layo  | ut          |           | 0                 | 20,671,007      | 10,961,905       | 6          | 701     | 371,458,002     | 1,079   | 0        | 2,048     | 1,04        |
| 1.1.45.94                                                                                                    | cifs-reader09                                                                                                    | CIFS   | Run        | 20,112,5    | Auto-Resize Colur | nns         |           | 440,190,741       | 0               | (                | 0 0        | 0       | 0               | 0       | 0        | 2,048     | 1,04        |
| 1.1.44.93                                                                                                    | cits-reader08                                                                                                    | CIFS   | Run        | 28,121,2    | 12,855,337        | 10          | 1.165     | 615,114,012       | 0               | (                | 0 0        | 0       | 0               | 0       | 0        | 2,048     | 1.04        |
| 1.1.43.92                                                                                                    | cits-reader07                                                                                                    | CIFS   | Run        | 27,148,1    | .88 11,333,184    | 11          | 1,123     | 593,825,905       | 0               |                  | 0 1        | 0       | 0               | 0       | 0        | 2,048     | 1.04        |
| 1.1.42.91                                                                                                    | cits-reader06                                                                                                    | CIFS   | Kun        | 25,554,5    | 10,648,233        | 14          | 1,054     | 558,964,494       | 0               | (                | 0 1        | 0       | 0               | 0       | 0        | 2,048     | 1,04        |
| 1.1.41.90                                                                                                    | cits-reader05                                                                                                    | LIFS   | Kun        | 22,741,3    | 17,281,215        | 15          | 936       | 497,426,871       | 0               | (                | 0          | 0       | 0               | 0       | 0        | 2,048     | 1.04        |
| 1.1.40.89                                                                                                    | cits-reader04                                                                                                    | CIES   | KUN        | 25,011,1    | .19 31,341,051    | 9           | 1.037     | 547,387,106       | 0               | (                | 0          | 0       | 0               | 0       | 0        | 2,048     | 1.04        |
| 1.1.39.88                                                                                                    | cirs-reader03                                                                                                    | CIES   | RUN        | 35,888,4    | 2/ 34,330,205     | 12          | 1,490     | /85,436,181       | 0               | (                | 0          | U       | 0               | 0       | 0        | 2,048     | 1,04        |
| 1.1.38.87                                                                                                    | cirs-reader02                                                                                                    | CIEC   | Run        | 28,745,9    | 41,568,572        | 9           | 1,194     | 029,110,213       | 0               | (                | 0          | 0       | 0               | 0       | 0        | 2,048     | 1,04        |
| 1.1.37.86                                                                                                    | urs-reader01                                                                                                    | CIEC   | RUN        | 21,076,2    | 13,690,550        | 6           | 863       | 462,579,658       | 0               | (                | 0          | U       | 0               | 0       | 0        | 2,048     | 1.04        |
| 1.1.30.0/                                                                                                    | jurs-reader                                                                                                    | ICIES. | nun        | 34,942,8    | 24,419,/38        | 22          | 1.468     | /64.295.888       | 0               | (                | <u>л 0</u> | U       | 0               | 0       | 0        | 2,048     | 1.04        |
|                                                                                                    |                                                                                                    |        |            |             |                   |             |           |                   |                 |                  |            |         |                 |         |          |           |             |
| Logged in to:                                                                                                    | 192.168.100.2                                                                                                    | 6:400  | 2 as: Admi | n           |                   |             |           |                   |                 |                  |            |         |                 |         |          |           |             |
|                                                                                                    |                                                                                                    |        |            |             |                   |             |           |                   |                 |                  |            |         |                 |         |          |           |             |

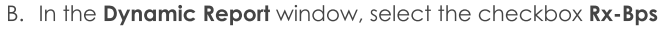

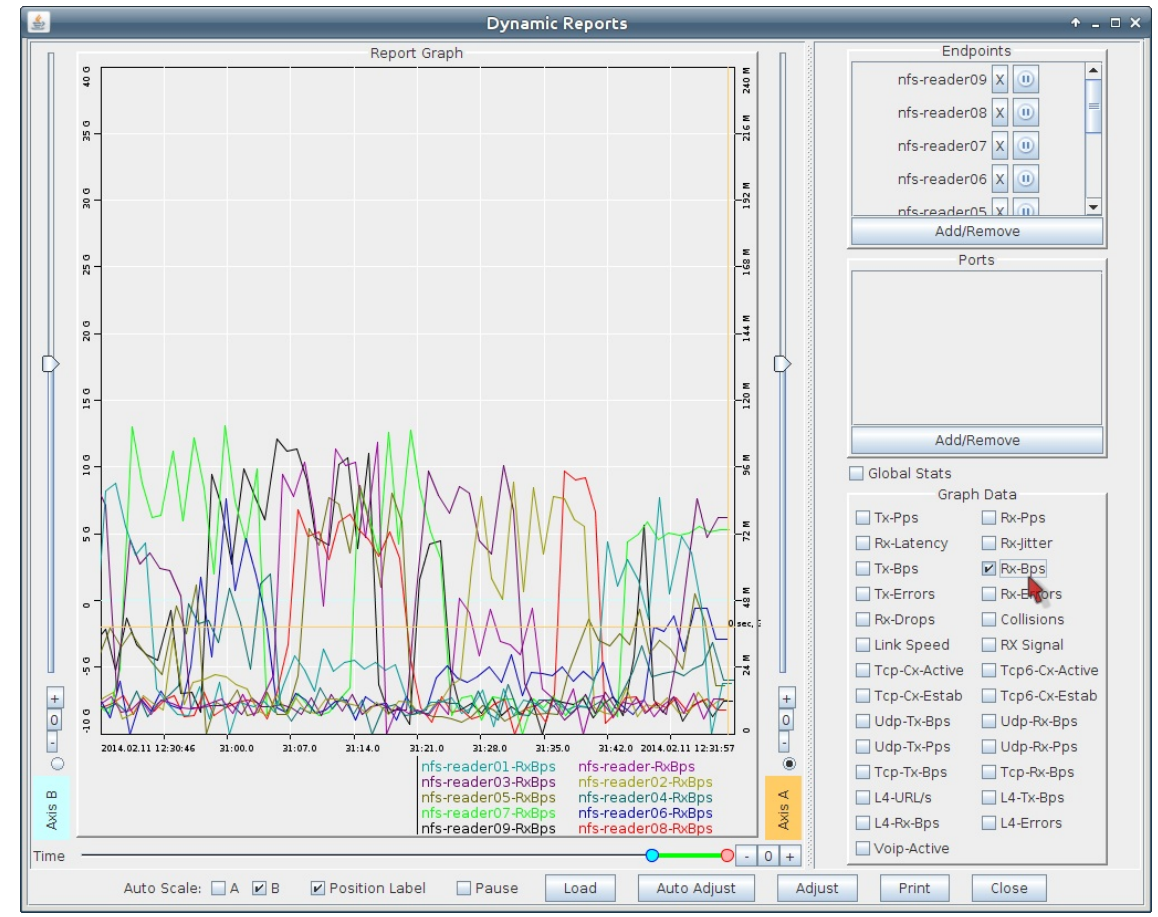

#### C. In the File-IO window, we can watch for Files Written and IO Errors:

| 4             |                 |        |            |              | L          | ANforge M    | lanage   | r Version(5.2.      | .11)            |               |                          |           |         |                |         | + = =    |
|---------------|-----------------|--------|------------|--------------|------------|--------------|----------|---------------------|-----------------|---------------|--------------------------|-----------|---------|----------------|---------|----------|
| Control Rep   | orting Tear-Off | Info   | Plugins    |              |            |              |          |                     |                 |               |                          |           |         |                |         |          |
|               |                 |        |            |              |            |              |          |                     |                 | Stop          | All                      | Restart M | anager  | Ref            | fresh   | HELP     |
| Collision-Dor | mains File-IO   | Layer  | -4 Gene    | ric Test Mgr | Test Group | Resource     | Mgr      | PPP-Links Even      | t Log Ale       | erts          | Port Mgr Me              | ssages    |         |                |         |          |
| Status        | Layer           | -3     | L          | B Endps      | VoIP/RTP   |              | Vo       | IP/RTP Endps        |                 | Arm           | nageddon                 |           | WanLink | s A            | ttenuat | ors      |
|               |                 |        |            |              |            |              |          |                     |                 | <b>C1</b> - 1 |                          | 0         |         |                |         |          |
|               |                 | Rot    | Timer: fas | t (1.s)      | GO Test N  | lanager all  |          | Sei                 | ect All         | Start         | Stop                     | Quiesce   | Cle     | ar             | S       |          |
|               |                 |        |            |              |            | and an Inter |          |                     | Cr <u>e</u> ate | Modif         | fy <u>B</u> atch N       | lodify    | Delete  |                |         |          |
| -             |                 |        |            |              |            | -Cross Co    | nnects f | or Selected Test I  | Manager-        |               |                          |           |         |                |         |          |
|               |                 |        |            |              |            |              |          |                     |                 |               |                          |           |         |                |         |          |
| EID           | Name            | Туре   | Status     | Read-Bps     | Rx-Bps-20s | Files-Read   | Buf-RD   | Bytes-RD            | Write-B         | ps            | Tx-Bps-20s               | Files-WR  | Buf-WR  | Bytes-WR       | IO Fail | CRC Fail |
| 1126.67       | sife reador     | CIEC   | Rup        | 25.041.202   | 22.056.000 | 201          | 16.067   | 9 9 9 9 9 9 9 4 5 4 |                 | 0             | 0                        | 0         | 0       |                | 0       | 0        |
| 1.1.37.86     | cifs-reader01   | CIES   | Run        | 28,286.071   | 14.503.130 | 331          | 18,607   | 9.676.279.819       |                 | 0             | 0                        | 0         | 0       |                |         | 0        |
| 1.1.38.87     | cifs-reader02   | CIFS   | Run        | 25,675,793   | 44,278,014 | 747          | 17,188   | 8,783,659,977       |                 | 0             | 0                        | 0         | 0       | (              | 0 0     | 0        |
| 1.1.39.88     | cifs-reader03   | CIFS   | Run        | 27,594,195   | 24,030,192 | 357          | 18,168   | 9,438,222,103       |                 | 0             | 0                        | 0         | 0       | 0              | 0 0     | 0        |
| 1.1.40.89     | cifs-reader04   | CIFS   | Run        | 26,060,901   | 27,351,881 | 228          | 17,123   | 8,912,460,367       |                 | 0             | 0                        | 0         | 0       | (              | 0 0     | 0        |
| 1.1.41.90     | cifs-reader05   | CIFS   | Run        | 28,310,079   | 29,781,046 | 354          | 18,639   | 9,684,835,795       |                 | 0             | 0                        | 0         | 0       | (              | 0 0     | 0        |
| 1.1.42.91     | cifs-reader06   | CIFS   | Run        | 26,734,750   | 18,958,957 | 236          | 17,586   | 9,145,577,151       |                 | 0             | 0                        | 0         | 0       | (              | 0 0     | 0        |
| 1.1.43.92     | cifs-reader07   | CIFS   | Run        | 25,631,059   | 15,824,970 | 880          | 17,351   | 8,765,450,813       |                 | 0             | 0                        | 0         | 0       | (              | 0 0     | 0        |
| 1.1.44.93     | cits-reader08   | CIES   | Run        | 28,755,631   | 13,630,115 | /84          | 19,257   | 9,835,806,246       |                 | 0             | 0                        | 0         | 0       | (              | 0 0     | 0        |
| 1.1.45.94     | cits-reader09   | CIES   | Run        | 25,3/5,1/1   | 32,458,818 | 0/1          | 16,914   | 8,678,251,608       | 24 5 0 2        | 060           | 20 241 044               | 150       | 16 200  | 0.450.614.614  |         | 0        |
| 1.1.10.47     | cife writer01   | CIES   | Run        | 0            | 0          | 0            | 0        | 0                   | 24,302          | 500           | 12 250 644               | 150       | 16,000  | 0,430,014,014  | 7 0     | 0        |
| 1 1 1 8 78    | cife-writer02   | CIES   | Run        | 0            | 0          | 0            | 0        | 0                   | 23 573          | 31.8          | 11 204 775               | 150       | 15,612  | 8 104 713 265  | 5 0     | 0        |
| 1 1 1 9 7 9   | cifs-writer03   | CIES   | Run        | 0            | 0          | 0            | 0        | 0                   | 23,373          | 964           | 10.028.251               | 160       | 15 364  | 7 975 953 149  |         | 0        |
| 1.1.20.80     | cifs-writer04   | CIES   | Run        | 0            | 0          | 0            | 0        | 0                   | 25,282          | 407           | 20.389.431               | 166       | 16,760  | 8.691.800.799  | 9 0     | 0        |
| 1.1.21.81     | cifs-writer05   | CIFS   | Run        | 0            | 0          | 0            | 0        | 0                   | 23.829          | 723           | 9,727,229                | 167       | 15,771  | 8,192,858,495  | 5 0     | 0        |
| 1.1.22.82     | cifs-writer06   | CIFS   | Run        | 0            | 0          | 0            | 0        | 0                   | 25,771          | 019           | 28,708,930               | 170       | 17,075  | 8,860,672,626  | 6 0     | 0        |
| 1.1.23.83     | cifs-writer07   | CIFS   | Run        | 0            | 0          | 0            | 0        | 0                   | 24,227          | 740           | 14,016,350               | 168       | 16,043  | 8,326,962,238  | 3 0     | 0        |
| 1.1.24.84     | cifs-writer08   | CIFS   | Run        | 0            | 0          | 0            | 0        | 0                   | 24,148          | 403           | 20,125,470               | 167       | 15,975  | 8,301,508,644  | 1 0     | 0        |
| 1.1.25.85     | cifs-writer09   | CIFS   | Run        | 0            | 0          | 0            | 0        | 0                   | 23,940          | 453           | 17,748,442               | 157       | 15,865  | 8,231,221,802  | 2 0     | 0        |
| 1.1.26.57     | nfs-reader      | NFS    | Run        | 25,519,784   | 18,538,109 | 1,901        | 17,457   | 8,705,493,994       |                 | 0             | 0                        | 0         | 0       | (              | 0 0     | 0        |
| 1.1.27.58     | nfs-reader01    | NFS    | Run        | 26,988,912   | 50,637,873 | 2,160        | 18,571   | 9,206,646,759       |                 | 0             | 0                        | 0         | 0       | (              | 0 0     | 0        |
| 1.1.28.59     | nts-reader02    | NFS    | Run        | 24,737,794   | 17,466,818 | 1,863        | 16,964   | 8,439,348,051       |                 | 0             | 0                        | 0         | 0       | (              | 0 0     | 0        |
| 1.1.29.60     | nts-reader03    | NES    | Run        | 31,585,354   | 58,091,747 | 2,406        | 21,668   | 10,775,011,883      |                 | 0             | 0                        | 0         | 0       | (              | 0 0     | 0        |
| 1.1.30.61     | nts-reader04    | NES    | Run        | 24,496,473   | 30,221,523 | 1,528        | 10,594   | 8,356,751,497       |                 | 0             | 0                        | 0         | 0       |                |         | 0        |
| 1.1.31.02     | nfs-reader05    | NEC    | Run        | 23,204,042   | 26 605 102 | 2,039        | 10 060   | 0.023,379,172       |                 | 0             | 0                        | 0         | 0       | (              |         | 0        |
| 1.1.33.64     | nfs-reader07    | NES    | Run        | 25,605,000   | 40.952.544 | 1,667        | 17.381   | 8,735,184,445       |                 | ő             | 0                        | 0         | 0       |                | 0 0     | 0        |
| 1.1.34.65     | nfs-reader08    | NFS    | Run        | 26,896,961   | 10.219.038 | 1,977        | 18,415   | 9,175,259,779       |                 | Ő             | 0                        | 0         | 0       | (              | 0 0     | 0        |
| 1.1.35.66     | nfs-reader09    | NFS    | Run        | 26,340,784   | 33,699,461 | 1,793        | 17,976   | 8,988,170,532       |                 | 0             | 0                        | 0         | 0       | 0              | o o     | 0        |
| 1.1.6.37      | nfs-writer      | NFS    | Run        | 0            | 0          | 0            | 0        | 0                   | 69,072          | 346           | 70,775,166               | 1,794     | 46,540  | 23,694,232,453 | 8 0     | 0        |
| 1.1.7.38      | nfs-writer01    | NFS    | Run        | 0            | 0          | 0            | 0        | 0                   | 69,224          | 662           | 94,370,884               | 1,810     | 46,626  | 23,746,845,433 | 8 0     | 0        |
| 1.1.8.39      | nfs-writer02    | NFS    | Run        | 0            | 0          | 0            | 0        | 0                   | 68,307          | 607           | 66,255,251               | 1,805     | 45,962  | 23,428,826,152 | 2 0     | 0        |
| 1.1.9.40      | nfs-writer03    | NFS    | Run        | 0            | 0          | 0            | 0        | 0                   | 69,525          | 951           | 68,162,006               | 1,805     | 46,808  | 23,850,182,538 | 3 0     | 0        |
| 1.1.10.41     | nfs-writer04    | NFS    | Run        | 0            | 0          | 0            | 0        | 0                   | 68,217          | 295           | 82,009,505               | 1,799     | 45,947  | 23,396,988,910 | 0 0     | 0        |
| 1.1.11.42     | nts-writer05    | NFS    | Run        | 0            | 0          | 0            | 0        | 0                   | 69,222          | 734           | 60,897,830               | 1,851     | 46,601  | 23,746,140,829 | 0 0     | 0        |
| 1.1.12.43     | nts-writer06    | NES    | Run        | 0            | 0          | 0            | 0        | 0                   | 69,879          | 015           | 68,930,863               | 1,836     | 47.020  | 23,965,121,851 | 0       | 0        |
| 1.1.13.44     | nis-writer0/    | NEC    | Run        | 0            | 0          | 0            | 0        | 0                   | 69,080          | 202           | /2,513,302<br>69,100,536 | 1,798     | 40,927  | 23,909,105,809 | 7 0     | 0        |
| 1 1 15 46     | nfs-writer08    | NES    | Run        | 0            | 0          | 0            | 0        | 0                   | 60 702          | 357           | 20123252                 | 1,000     | 45,967  | 23,434,407,397 | 3 0     | 0        |
| 1.1.1.0.40    | phis-writer 09  | 141.0  | r var i    | 0            | 0          | 0            | 0        | 0                   | 05,702          |               | 55,051,620               | 1,023     | +0,522  | 20,010,000,000 | . 0     |          |
|               |                 |        |            |              |            |              |          |                     |                 |               |                          |           |         |                |         |          |
| 4             |                 |        |            |              |            |              |          |                     |                 |               |                          |           |         |                |         | )        |
|               | 100100100       |        |            |              |            | _            | _        |                     |                 |               |                          | _         |         |                | _       |          |
| Logged in to  | : 192.168.100.2 | 6:4002 | as: Adm    | In           |            |              |          |                     |                 |               |                          |           |         |                |         |          |

## **Advanced File-IO Tunings**

CIFS clients:

- 15. Tuning network card ring-buffers
  - A. Network cards often have tunable memory buffers that can be modified using ethtool
  - B. Read the available capacities using ethtool -g eth1
  - C. Adjust the tx and rx parameters using ethtool -G eth1 tx 4096 rx 4096
  - D. This feature depends on the card driver and system state. Not all cards are tunable.
  - E. The efficacy of this technique is difficult to measure, but is some manufacturer's websites show this step being done in their white papers.
- 16. Matching buffer sizes to negotiated transfer size
  - A. NFS mount parameters can be inspected using either of two commands:
  - B. mount | grep nfs Or grep nfs /proc/mounts
  - C. Notice the rsize and wsize parameters might not match your request values in the Modify Properties box for the mount point.
  - D. Setting your Min/Max Read and Min/Max Write sizes to these negotiated values will maximize efficiency by reducing memcpy activity in the kernel.
- 17. Tuning TCP window sizes
  - A. While you can modify Layer 3 TCP window size and buffers, you cannot directly change those settings using the LANforge GUI for the system. This Discussion on NFS4 performance is worth a read.
  - B. The commands below are suggested to increase your buffer sizes to 8-16 megabytes: sysctl net.core.rmem\_default=8388608
    - sysctl net.core.rmem\_max=16777216
    - sysctl net.core.wmem\_default=8388608
    - sysctl net.core.wmem\_max=16777216

Candela Technologies, Inc., 2417 Main Street, Suite 201, Ferndale, WA 98248, USA www.candelatech.com | sales@candelatech.com | +1.360.380.1618